### Purchase Orders for Suppliers

Jan Stabl

March 19<sup>th</sup>, 2025, version 0.4

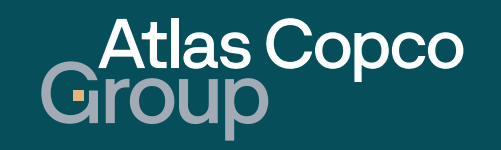

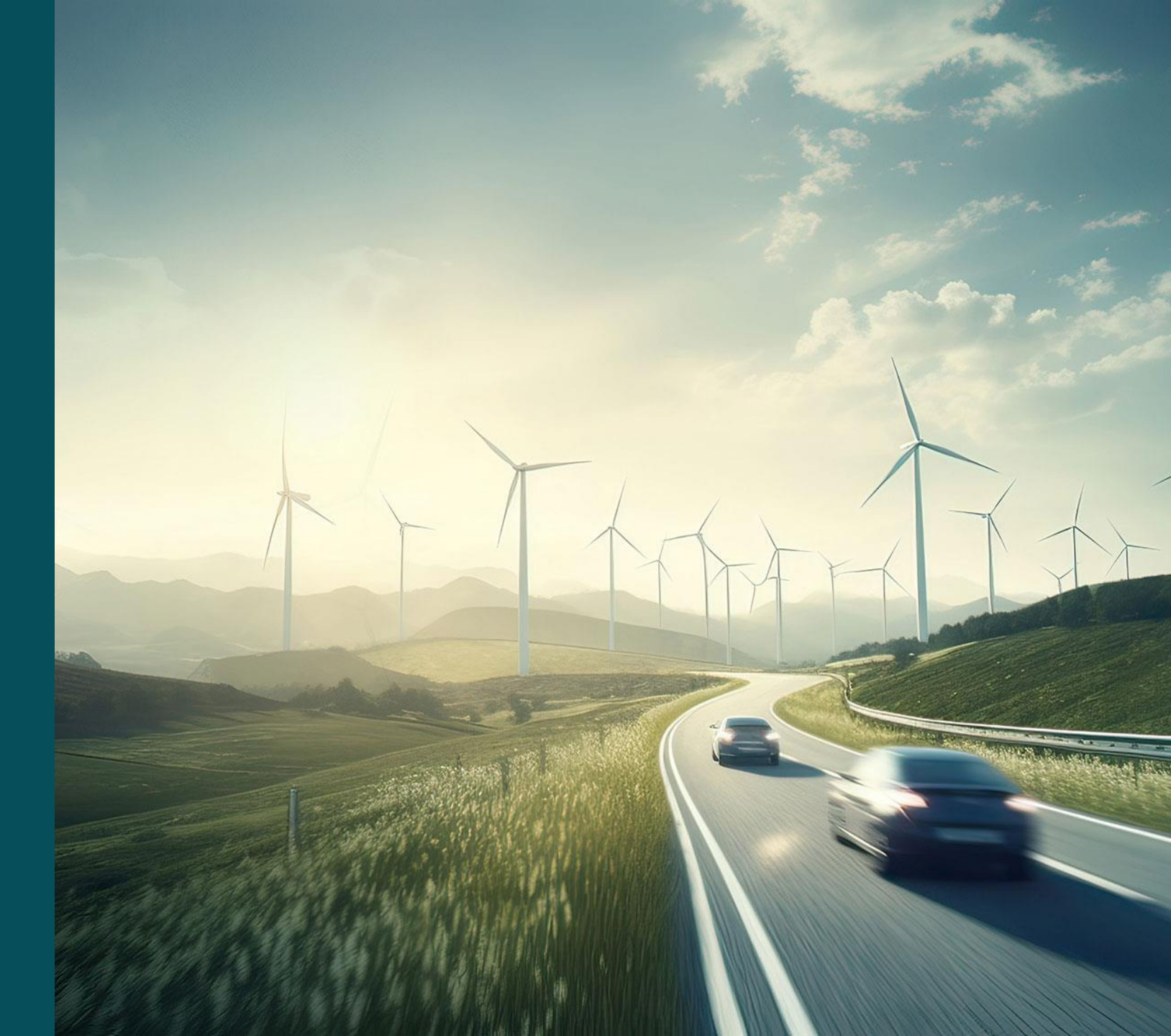

#### Agenda

- 1. Navigation
- 2. <u>New PO</u>
- 3. <u>PO Confirmation</u>
- 4. <u>PO Decline</u>
- 5. <u>Delivery Note</u>

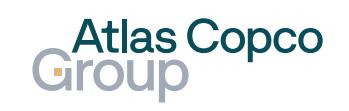

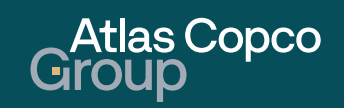

# Navigation to Order list

- To navigate to the Order list, click on the truck icon on the left side of the screen.
- To expand another level of the menu, click on 'Purchase Orders (New)' and select 'Order List'.

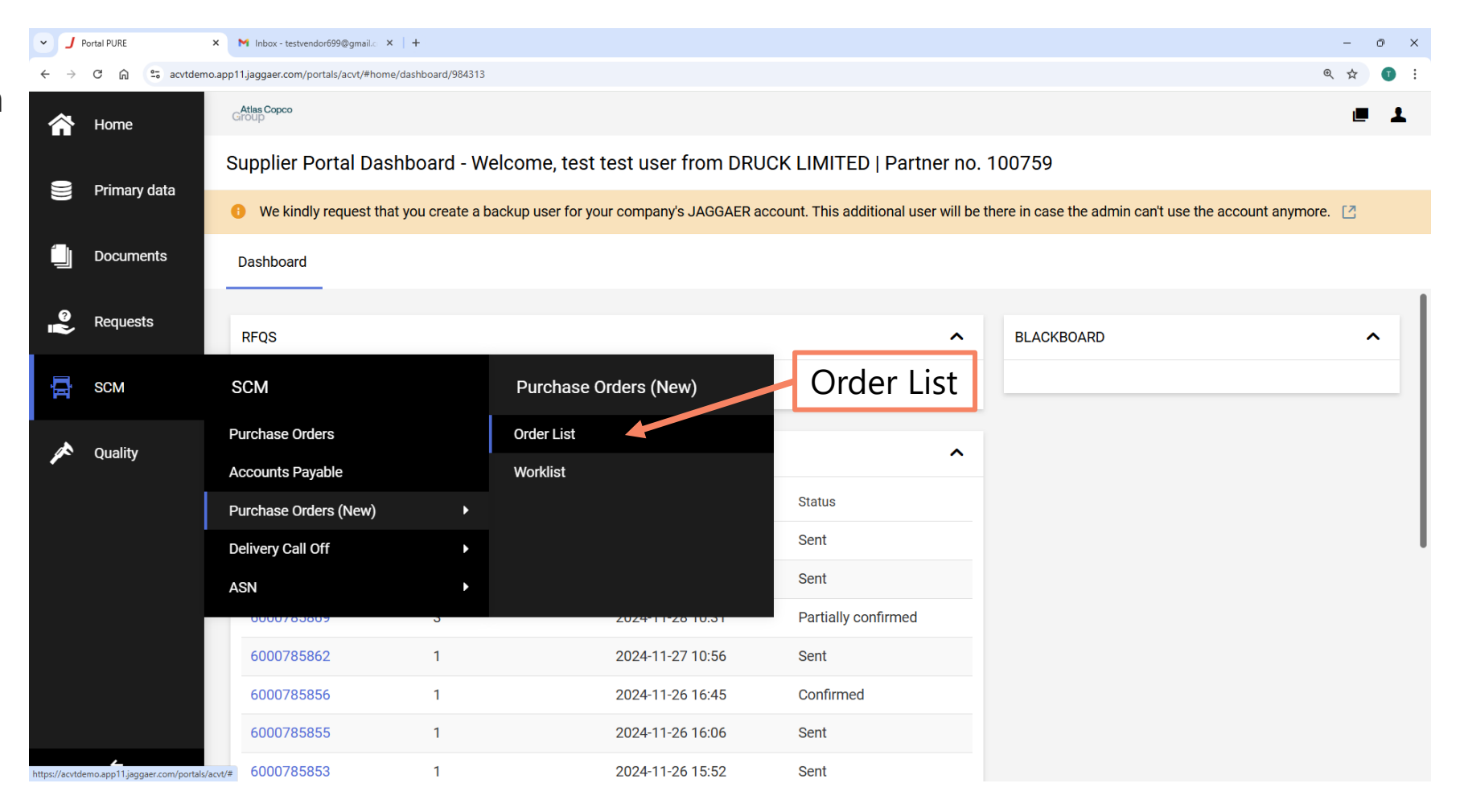

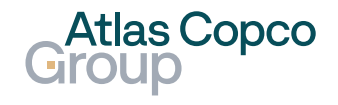

Filter

- In the Order list, you can see all orders created and their details.
- To filter the orders, click on the Filter icon and select either the Quick or Advanced filter.

|                                 |                      |                                   |                               | Filter           | k                                     |                  |       |
|---------------------------------|----------------------|-----------------------------------|-------------------------------|------------------|---------------------------------------|------------------|-------|
| • J Porta                       | al PURE              | × M Inbox - testvendorð           | 599@gmail.c ×   +             |                  |                                       |                  | - 0 × |
| $\leftrightarrow \rightarrow c$ | 🕫 🛱 🛱 acvto          | demo.app11.jaggaer.com/porta      | als/acvt/#path/scm_order_list |                  |                                       | ଷ୍               | ☆ 🗊 : |
| <b>☆</b>                        | Atlas Copco<br>Group |                                   |                               |                  |                                       |                  | •     |
| 9                               | Purchas              | e Order Manage                    | ement • Default <del>-</del>  | Quick filter     |                                       | r Q Export Exc   | ;el ▼ |
|                                 | Orders               | Items                             |                               | Advanced filter  | Quick Filters 0<br>Advanced Filters 0 |                  |       |
|                                 | Showing Re           | esults <b>1 – 29</b> of <b>29</b> | Display 100 👻                 |                  | 1                                     |                  |       |
| ୖୄ                              |                      | ORDER NO.                         | ORDER TYPE                    | ORDER STATUS     | NO. ITEMS                             | PO CREATION DATE |       |
| Ā                               |                      | 6000785887                        | NB                            | Sent             | 1                                     | 2024-12-05 13:10 |       |
| *                               |                      | 6000785885                        | NB                            | Sent             | 1                                     | 2024-12-04 15:55 |       |
|                                 |                      | 6000785869                        | NB                            | Partly Confirmed | 3                                     | 2024-11-28 10:31 |       |
|                                 |                      | 6000785862                        | NB                            | Sent             | 1                                     | 2024-11-27 10:56 |       |
|                                 |                      | 6000785856                        | NB                            | Confirmed        | 1                                     | 2024-11-26 16:45 |       |
|                                 |                      | 6000785855                        | NB                            | Sent             | 1                                     | 2024-11-26 16:06 |       |
|                                 |                      | 6000785853                        | NB                            | Sent             | 1                                     | 2024-11-26 15:52 |       |
| →                               |                      | 6000785850                        | NB                            | Confirmed        | 1                                     | 2024-11-26 15:25 |       |

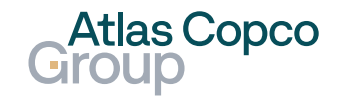

#### Navigation Quick Filter

 The Quick filter will expand on the left side of the screen, allowing you to search by selected criteria quickly.

| <ul> <li>✓ J Porta</li> </ul> | al PURE × M Inbox - testvendor699@gmail.c × +                |   |            |            |                  | - 0 ×    |
|-------------------------------|--------------------------------------------------------------|---|------------|------------|------------------|----------|
| ← → C                         | acvtdemo.app11.jaggaer.com/portals/acvt/#path/scm_order_list |   |            |            | G                | र 🖈 🕕 :  |
| 合                             | Group                                                        |   |            |            |                  | <b>.</b> |
| 9                             | Purchase Order Management • Default                          | • |            |            | ▼ Q Export E     | xcel 👻   |
| )))                           | Orders Items                                                 |   |            |            |                  |          |
|                               | Showing Results 1 – 29 of 29 Display 100 -                   |   |            |            |                  |          |
| © <b> </b> }                  | Quick Filters                                                | × | ORDER NO.  | ORDER TYPE | ORDER STATUS     |          |
| 뮵                             | Active Filters                                               | ^ | 6000785887 | NB         | Sent             |          |
|                               | Order Status                                                 | ~ | 6000785885 | NB         | Sent             |          |
|                               | New                                                          |   | 6000785869 | NB         | Partly Confirmed |          |
|                               | Sent                                                         |   | 6000785862 | NB         | Sent             |          |
|                               | Changed<br>Partly Advised                                    |   | 6000785856 | NB         | Confirmed        |          |
|                               | Confirmed                                                    |   | 6000785855 | NB         | Sent             |          |
|                               | Partly Confirmed Delivery Prepared                           |   | 6000785853 | NB         | Sent             |          |
| <b>→</b>                      | Partly Delivered                                             |   | 6000785850 | NB         | Confirmed        |          |

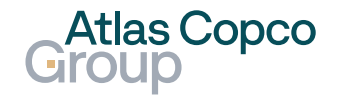

#### Navigation Advanced filter

- The Advanced filter combines multiple conditions to find exactly what you need.
- Confirm the filter by clicking the Apply button.

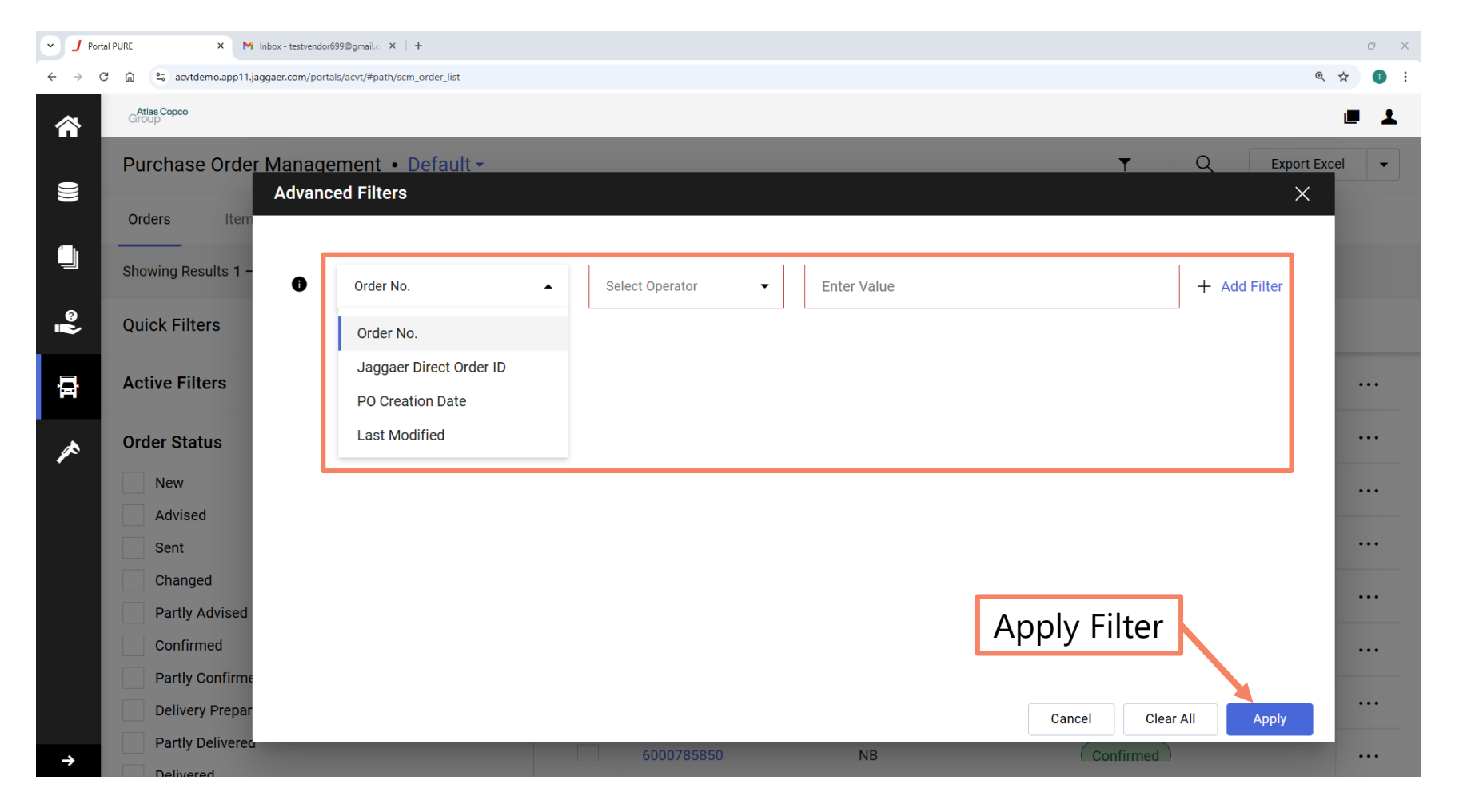

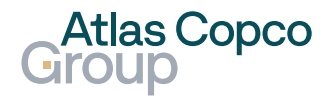

View

 Use the slider to move through the list and view other details of the orders.

| ✓ J Port                          | tal PURE            | × 附 Inbox - testvendoró            | 99@gmail.c ×   +            |                  |           |                  | - 0 ×      |
|-----------------------------------|---------------------|------------------------------------|-----------------------------|------------------|-----------|------------------|------------|
| $\leftrightarrow$ $\rightarrow$ ( | C 🛱 🖘 a             | cvtdemo.app11.jaggaer.com/portal   | s/acvt/#path/scm_order_list |                  |           | ୍                | ☆ 🚺 :      |
| <b>^</b>                          | Atlas Copc<br>Group | 20                                 |                             |                  |           |                  | <b>e</b> 1 |
| 0                                 | Purcha              | ase Order Manage                   | ment • Default <del>-</del> |                  |           | ▼ Q Export Exc   | xel ▼      |
|                                   | Orders              | Items                              |                             |                  |           |                  |            |
|                                   | Showing             | Results <b>1 – 29</b> of <b>29</b> | Display 100 -               |                  |           |                  |            |
| @<br>                             |                     | ORDER NO.                          | ORDER TYPE                  | ORDER STATUS     | NO. ITEMS | PO CREATION DATE |            |
| Ģ                                 |                     | 6000785887                         | NB                          | Sent             | 1         | 2024-12-05 13:10 |            |
| ~                                 |                     | 6000785885                         | NB                          | Sent             | 1         | 2024-12-04 15:55 |            |
|                                   |                     | 6000785869                         | NB                          | Partly Confirmed | 3         | 2024-11-28 10:31 |            |
|                                   |                     | 6000785862                         | NB                          | Sent             | 1         | 2024-11-27 10:56 |            |
|                                   |                     | 6000785856                         | NB                          | Confirmed        | 1         | 2024-11-26 16:45 |            |
|                                   |                     | 6000785855                         | NB                          | Sent             | 1         | 2024-11-26 16:06 |            |
|                                   |                     | 6000785853                         | NB                          | Slider           | 1         | 2024-11-26 15:52 |            |
| →                                 |                     | 6000785850                         | NB                          | Confirmed        | 1         | 2024-11-26 15:25 |            |

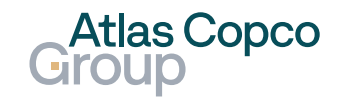

View

- After hovering your mouse over the column title, the three-line icon will appear, allowing you to expand the column menu.
- This menu allows you to adjust the view settings according to your needs.

| ~ <b>_</b>               | Portal PURE          | × Inbox - testvendor6              | 9@gmail. ×   +              |                  |                      |           |                  | - 0 ×    |
|--------------------------|----------------------|------------------------------------|-----------------------------|------------------|----------------------|-----------|------------------|----------|
| $\leftarrow \rightarrow$ | C 🛱 😁 90             | vtdemo.app11.jaggaer.com/portal    | s/acvt/#path/scm_order_list |                  |                      |           | ୍                | ☆ 🗊 :    |
|                          | Atlas Copco<br>Group |                                    |                             |                  |                      |           |                  | <b>.</b> |
| 9                        | Purchas              | se Order Manage                    | ment • Default <del>-</del> |                  |                      |           | ▼ Q Export Exe   | cel 👻    |
| ))                       | Orders               | Items                              |                             |                  |                      | umn Moni  |                  |          |
|                          | Showing R            | Results <b>1 – 29</b> of <b>29</b> | Display 100 🔻               |                  |                      |           |                  |          |
| <u>م</u>                 |                      | ORDER NO.                          | ORDER TYPE                  | ORDER STATUS     | =                    | NO. ITEMS | PO CREATION DATE |          |
| Ļ.                       |                      | 6000785887                         | NB                          | Sent             | Pin Columns          | Pin Left  | 2024-12-05 13:10 |          |
| ~                        |                      | 6000785885                         | NB                          | Sent             | Autosize This Column | Pin Right | 2024-12-04 15:55 |          |
|                          |                      | 6000785869                         | NB                          | Partly Confirmed | Custom Reset Columns | No Pin    | 2024-11-28 10:31 |          |
|                          |                      | 6000785862                         | NB                          | Sent             |                      | 1         | 2024-11-27 10:56 |          |
|                          |                      | 6000785856                         | NB                          | Confirmed        |                      | 1         | 2024-11-26 16:45 |          |
|                          |                      | 6000785855                         | NB                          | Sent             |                      | 1         | 2024-11-26 16:06 |          |
|                          |                      | 6000785853                         | NB                          | Sent             |                      | 1         | 2024-11-26 15:52 |          |
| ÷                        |                      | 6000785850                         | NB                          | Confirmed        |                      | 1         | 2024-11-26 15:25 |          |

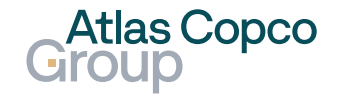

#### Export

- The list can be exported to an Excel file by clicking the 'Export Excel' button.
- To export a CSV file, expand the roll-out menu under the small arrow on the right side.

|                                 |                                              |                         |                  | Espe      | ort Excel        |            |
|---------------------------------|----------------------------------------------|-------------------------|------------------|-----------|------------------|------------|
| <ul> <li>✓ J Porta</li> </ul>   | al PURE × M Inbox - testvendor699@g          | mail.o ×   +            |                  |           |                  | - 0 X      |
| $\leftrightarrow \rightarrow c$ | 💈 🛱 😄 acvtdemo.app11.jaggaer.com/portals/acv | rt/#path/scm_order_list |                  |           |                  | २ ५ 🗊 :    |
| ⋒                               | Group                                        |                         |                  |           |                  | <b>■</b> ± |
| -                               | Purchase Order Manageme                      | ent • Default •         |                  |           | ▼ Q Export       | Excel      |
|                                 | Orders Items                                 |                         |                  |           | E                | Export CSV |
|                                 | Showing Results 1 – 29 of 29                 | Display 100 👻           |                  |           |                  |            |
| ©                               | ORDER NO.                                    | ORDER TYPE              | ORDER STATUS     | NO. ITEMS | PO CREATION DATE |            |
| Ā                               | 6000785887                                   | NB                      | Sent             | 1         | 2024-12-05 13:10 |            |
|                                 | 6000785885                                   | NB                      | Sent             | 1         | 2024-12-04 15:55 |            |
|                                 | 6000785869                                   | NB                      | Partly Confirmed | 3         | 2024-11-28 10:31 |            |
|                                 | 6000785862                                   | NB                      | Sent             | 1         | 2024-11-27 10:56 |            |
|                                 | 6000785856                                   | NB                      | Confirmed        | 1         | 2024-11-26 16:45 |            |
|                                 | 6000785855                                   | NB                      | Sent             | 1         | 2024-11-26 16:06 |            |
|                                 | 6000785853                                   | NB                      | Sent             | 1         | 2024-11-26 15:52 |            |
| →                               | 6000785850                                   | NB                      | Confirmed        | 1         | 2024-11-26 15:25 |            |

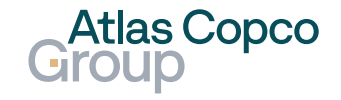

Esport CSV

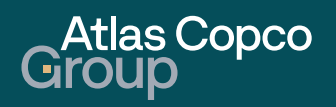

#### **Email notification**

- A new purchase order is notified by email.
- You can use the link in the email to access the supplier portal.

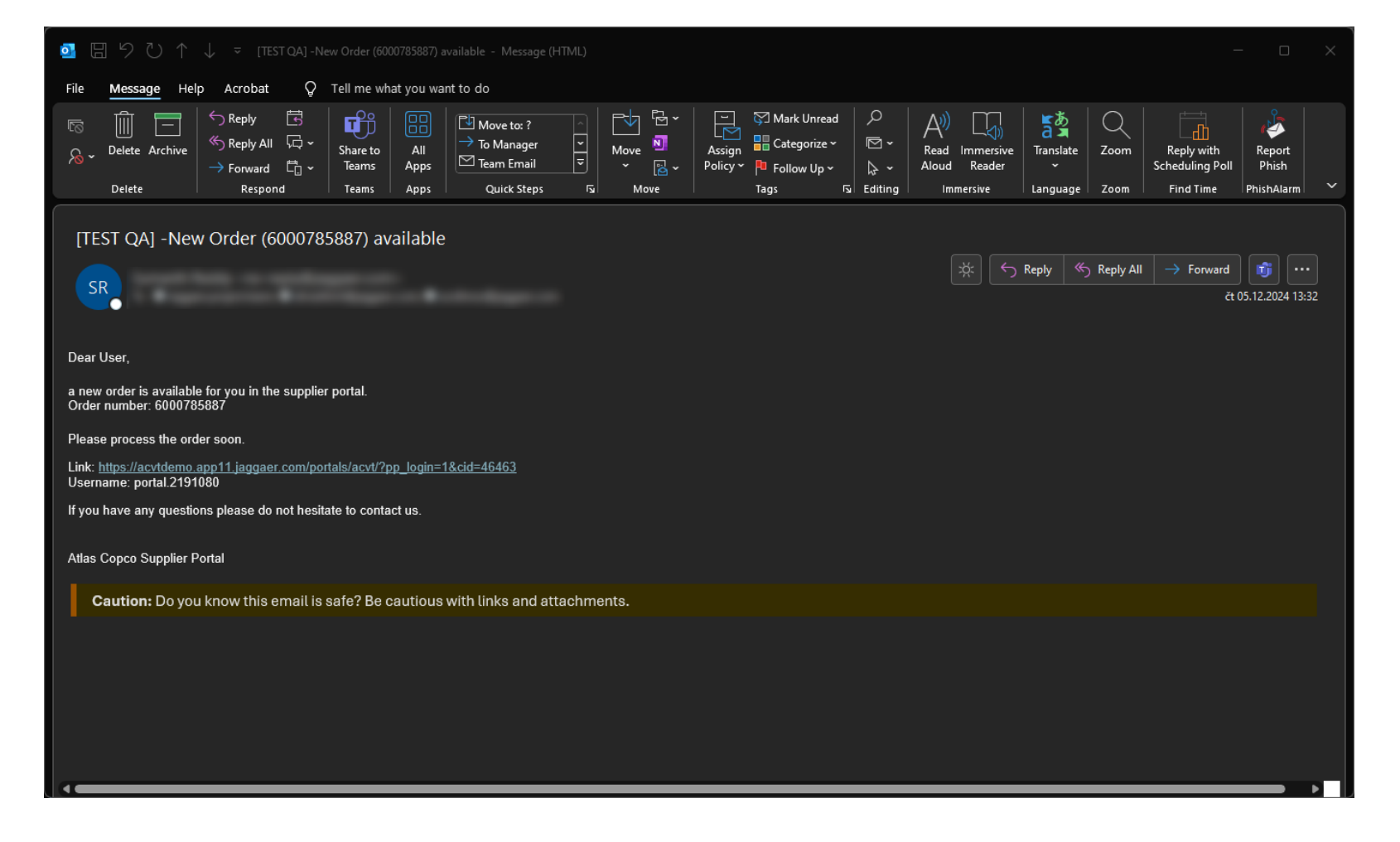

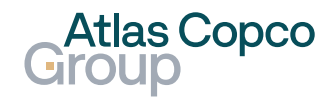

#### **Order List**

- At the same time, the new PO becomes visible in the Order list.
- Its initial status is 'Sent' as no action has been taken yet.

| <ul> <li>J Porta</li> </ul>     | al PURE              | × 附 Inbox - testvendor6           | 99@gmail. ×   +             |                  |           |                  | - 0 ×      |
|---------------------------------|----------------------|-----------------------------------|-----------------------------|------------------|-----------|------------------|------------|
| $\leftrightarrow \rightarrow c$ | acvt                 | tdemo.app11.jaggaer.com/portal    | s/acvt/#path/scm_order_list |                  |           | (                | २ 🛧 🗊 :    |
| <b>^</b>                        | Atlas Copco<br>Group |                                   |                             |                  |           |                  | <b>e</b> 1 |
| 9                               | Purchas              | e Order Manage                    | ment • Default •            |                  |           | ▼ Q Export E     | xcel 🗸     |
|                                 | Orders               | Items                             |                             |                  |           |                  |            |
|                                 | Showing Re           | esults <b>1 – 29</b> of <b>29</b> | Display 100 👻               |                  |           |                  |            |
| © •                             |                      | ORDER NO.                         | ORDER TYPE                  | ORDER STATUS     | NO. ITEMS | PO CREATION DATE |            |
| Ē                               |                      | 6000785887                        | NB                          | Sent             | 1         | 2024-12-05 13:10 |            |
| ×                               |                      | 6000785885                        | NB                          | Sent             | 1         | 2024-12-04 15:55 |            |
|                                 |                      | 6000785869                        | NB                          | Partly Confirmed | 3         | 2024-11-28 10:31 |            |
|                                 |                      | 6000785862                        | NB                          | Sent             | 1         | 2024-11-27 10:56 |            |
|                                 |                      | 6000785856                        | NB                          | Confirmed        | 1         | 2024-11-26 16:45 |            |
|                                 |                      | 6000785855                        | NB                          | Sent             | 1         | 2024-11-26 16:06 |            |
|                                 |                      | 6000785853                        | NB                          | Sent             | 1         | 2024-11-26 15:52 |            |
| <b>→</b>                        |                      | 6000785850                        | NB                          | Confirmed        | 1         | 2024-11-26 15:25 |            |

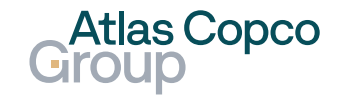

#### New Purchase Order Open PO

- To open an order, click on its Order No. or expand the menu hidden under the three dots on the right side of the line.
- The order can also be accessed directly from the 'Orders' box in the Dashboard.

| <ul> <li>✓ J Port</li> </ul>    | tal PURE             | × 附 Inbox - testvendorð           | 99@gmail. ×   +              |                  |           |                     | - 0 ×      |
|---------------------------------|----------------------|-----------------------------------|------------------------------|------------------|-----------|---------------------|------------|
| $\leftrightarrow \rightarrow 0$ | ල බ 🖙 acvt           | demo.app11.jaggaer.com/porta      | ls/acvt/#path/scm_order_list |                  |           |                     | ९ 🕁 💽 :    |
| <b>^</b>                        | Atlas Copco<br>Group |                                   |                              |                  |           |                     | <b>e 1</b> |
| 0)                              | Purchas              | e Order Manage                    | ment • Default •             | Open Order       |           | ▼ Q Export          | Excel 👻    |
|                                 | Orders               | Items                             |                              | openoider        |           |                     |            |
|                                 | Showing Re           | esults <b>1 – 29</b> of <b>29</b> | Display 100 👻                |                  |           |                     |            |
| © /                             |                      | ORDER NO.                         | ORDER TYPE                   | ORDER STATUS     | NO. ITEMS | PO CREATION DATE    |            |
| <b>L</b>                        |                      | 6000785887                        | NB                           | Sent             | 1         | 2024-12-05 13:10    |            |
| *                               |                      | 6000785885                        | NB                           | Sent             | 1         | 2024-12-04 15:55 Op | en         |
|                                 |                      | 6000785869                        | NB                           | Partly Confirmed | 3         | 2024-11-28 10:31    |            |
|                                 |                      | 6000785862                        | NB                           | Sent             | 1         | 2024-11-27 10:56    |            |
|                                 |                      | 6000785856                        | NB                           | Confirmed        | 1         | 2024-11-26 16:45    |            |
|                                 |                      | 6000785855                        | NB                           | Sent             | 1         | 2024-11-26 16:06    |            |
|                                 |                      | 6000785853                        | NB                           | Sent             | 1         | 2024-11-26 15:52    |            |
| ÷                               |                      | 6000785850                        | NR                           | Confirmed        | 1         | 2024-11-26 15:25    |            |

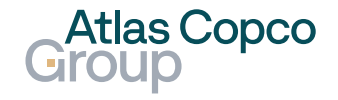

#### Open PO

The PO will open in a new window.

| J Portal PURE × J acvtdemo.app11.jaggaer.com/n × M Inbox - testvendor699@gmail.c × +                                                    |                                                                                                    | - 0 ×                 |
|----------------------------------------------------------------------------------------------------|----------------------------------------------------------------------------------------------------|-----------------------|
| → C A cavtdemo.app11.jaggaer.com/modules/order/order/?id=313165✓_supplier=1                                                             |                                                                                                    | Q 🕁 🚺 :               |
| Atlas Copco                                                                                                    |                                                                                                    | Print                 |
| Edwards, s.r.o                                                                                                    | Purchase order                                                                                             |                       |
| Czechia                                                                                                    | Order number: 6000785887<br>Date: 2024-12-05<br>State: Sent                                                |                       |
| SUPPLIER                                                                                                    | DELIVERY ADDRESS                                                                                           |                       |
| <b>DRUCK LIMITED</b><br>FIR TREE LANE<br>LE6 0FH LEICESTER<br>United Kingdom of Great Britain and Northern Ireland<br><b>NO. 100759</b> | <b>EDW Czech STD Manufacturing</b><br>LUTIN MANUFACTURING<br>Jana Sigmunda, 300<br>783 49 Lutin<br>Czechia |                       |
| CONTACT TELEPHONE FAX                                                                                                    | EMAIL ADDRESS                                                                                              | PERSON<br>RESPONSIBLE |
| Reddy, Sumanth                                                                                                    | sumanth.reddy@external.atlascopco.com                                                                      | test test liser       |

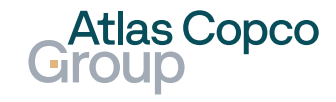

#### **Download PDF Document**

- Scroll down, and below the delivery conditions, you will see the note
   'Please open the order PDF!!'
- Downloading the document is a required step to proceed with accepting or declining the order.

| C Â                                    |                                                                                                    |                                                                              |                                        |                                                             |                                                    |                              |
|----------------------------------------|----------------------------------------------------------------------------------------------------|------------------------------------------------------------------------------|----------------------------------------|-------------------------------------------------------------|----------------------------------------------------|------------------------------|
|                                        | 2 acvtdemo.app11.jaggaer.com/modules/order/order/?id=313165&                                                                                                    | check_supplier=1                                                             |                                        |                                                             |                                                    | Q \$\$                       |
| DE                                     | LIVERY CONDITIONS                                                                                                    |                                                                              |                                        |                                                             |                                                    |                              |
| CP<br>Thi<br>res<br>doo<br>Orc<br>000  | T Lutin (Carriage paid to)<br>is order is subject to our supplier mar<br>ponsible for the existence of these de<br>cuments can be requested from the re<br>der versions:<br>000000 | oual, our terms and deli<br>ocuments, so that a pro<br>esponsible purchaser. | ivery conditions (<br>oper implementat | as appropriate in the curre<br>tion of this assignment is e | nt version). The supplie<br>ensured. On demand, th | er is<br>nese                |
| cuments:                               | open the order PoF!!                                                                                                    |                                                                              | ument                                  |                                                             |                                                    |                              |
| cuments:<br>lease<br>00785887.<br>POS. | open the order "ToF!!<br>.pdf (2024-12-05 13:15:52)<br>MAT.NO/DETAILS                                                                                                    | QUANTITY                                                                     | DELIVERY                               | PRICE/UNIT                                                  | CONFIRMATION<br>NUMBER                             | VALUE (GBP)                  |
| reuments:<br>lease<br>00785887<br>POS. | open the order "OF!!<br>.pdf (2024-12-05 13:15:52)<br>MAT.NO/DETAILS                                                                                                    | QUANTITY<br>200,00 each                                                      | DELIVERY<br>DATE<br>2024-12-05         | PRICE/UNIT<br>199,00 GBP / 100,00 each                      | CONFIRMATION<br>NUMBER                             | <b>VALUE (GBP)</b><br>398,00 |

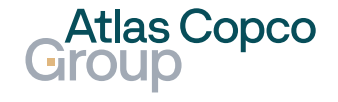

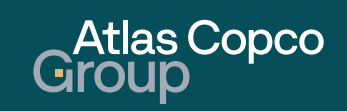

#### Confirmation (Option 1)

 If the PO is fully accepted, the easiest way is to add the supplier confirmation number and click the 'Save and send back' button.

| Portal PURE | X 🖌 acvtdemo.app11.jaggaer.com/n X M Inbox - testvendor699@gmail.c X +      | - 0 X      |
|-------------|-----------------------------------------------------------------------------|------------|
| ) C Â       | acvtdemo.app11.jaggaer.com/modules/order/order/?id=3131658:check_supplier=1 | ९ ☆ ⊻ 🗊 :  |
|             | Drawing:C10512401/B/                                                        |            |
|             |                                                                             |            |
|             | Ν                                                                           |            |
|             |                                                                             |            |
|             | Documents: 6000785887.pdf                                                   |            |
|             | Remarks                                                                     |            |
|             |                                                                             |            |
|             |                                                                             | &          |
|             |                                                                             |            |
|             |                                                                             |            |
|             | Net total without VAT GBP                                                   | 398,00 GBP |
|             |                                                                             |            |
|             | Supplier confirmation number: 123456 Save and send back                     |            |
|             | bedru                                                                       |            |
|             | upoud                                                                       |            |
|             | Remark of decline (copy to all positions)                                   |            |
|             |                                                                             |            |
|             | XXXXXXXXXXXXXXXXXXXXXXXXXXXXXXXXXXXXXX                                      |            |
|             |                                                                             |            |
|             |                                                                             |            |
|             | Last sent back: 0000-00-00 00:00:00                                         |            |

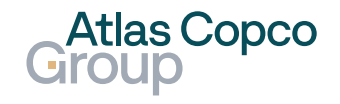

#### Split (Option 2)

- If the whole ordered amount cannot be delivered at once, you can split the quantity and set different delivery dates.
- The order can be split multiple times.
- To remove a split line, click the 'Delete' button on the right side of the line.

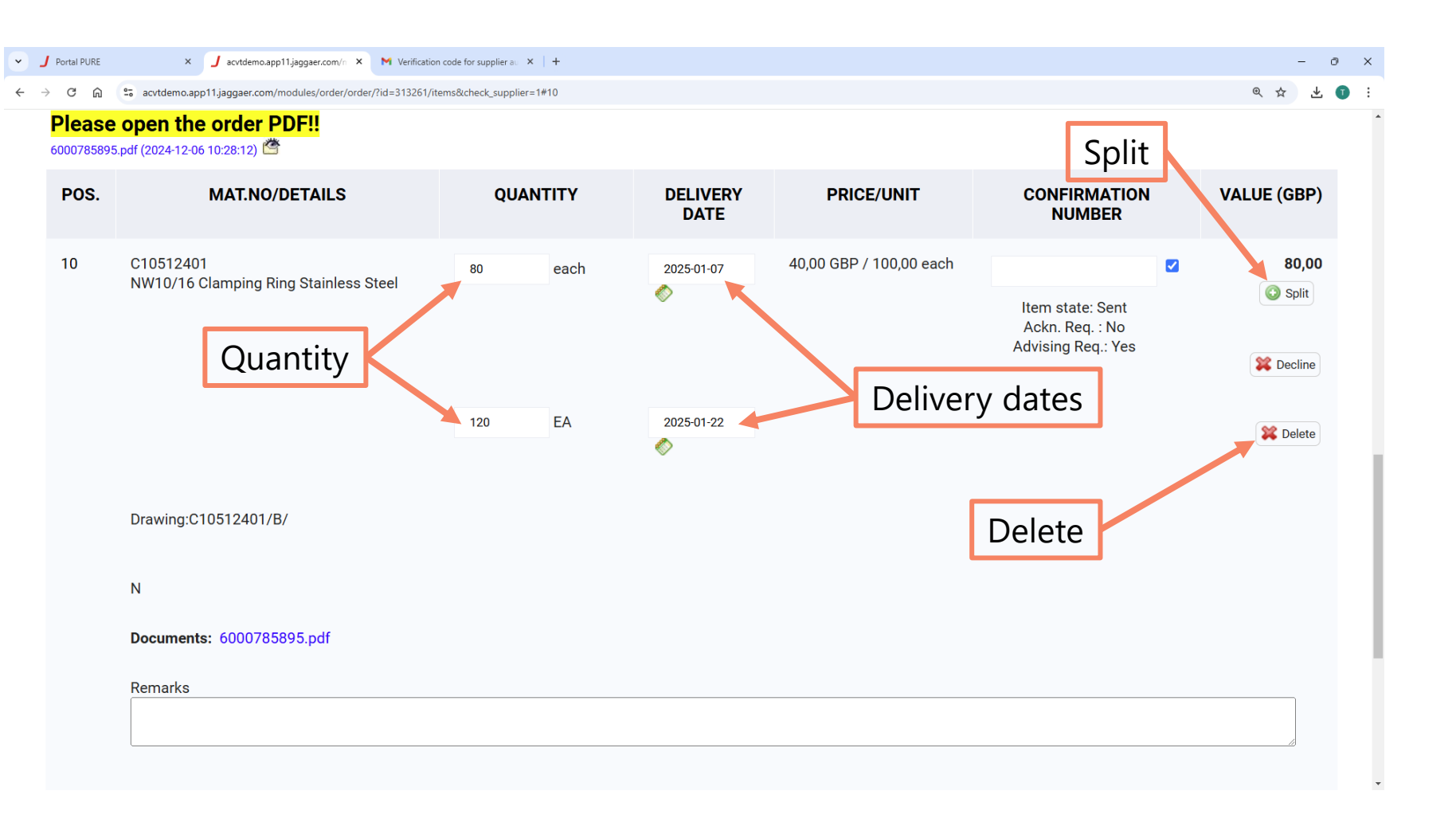

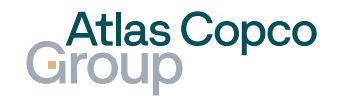

#### Split (Option 2)

 Only lines with the box under the confirmation number ticked will be confirmed to the customer.

| Portal PURE                                     | × 🥑 acvtdemo.app11.jaggaer.com/n 🗴 M Verification                 | code for supplier au 🗙   🕂 |                                    |                         |                                                           | - 0 X       |
|-------------------------------------------------|-------------------------------------------------------------------|----------------------------|------------------------------------|-------------------------|-----------------------------------------------------------|-------------|
| $\leftrightarrow$ $\rightarrow$ C $\widehat{m}$ | acvtdemo.app11.jaggaer.com/modules/order/order/?id=313261/ite     | ms✓_supplier=1#10          |                                    |                         |                                                           | @☆ ⊻ ① :    |
| <b>Please</b><br>6000785895                     | <mark>open the order PDF!!</mark><br>.pdf (2024-12-06 10:28:12)   |                            |                                    |                         |                                                           |             |
| POS.                                            | MAT.NO/DETAILS                                                    | QUANTITY                   | DELIVERY<br>DATE                   | PRICE/UNIT              | CONFIRMATION<br>NUMBER                                    | VALUE (GBP) |
| 10                                              | C10512401<br>NW10/16 Clamping Ring Stainless Steel                | 80 each                    | 2025-01-07<br>©<br>2025-01-22<br>© | 40,00 GBP / 100,00 each | Item state: Sent<br>Ackn. Req. : No<br>Advising Req.: Yes | 80,00       |
|                                                 | Drawing:C10512401/B/<br>N<br>Documents: 6000785895.pdf<br>Remarks |                            |                                    |                         |                                                           |             |

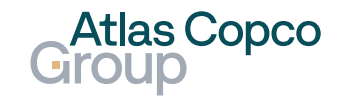

#### Split (Option 2)

Add the supplier confirmation number and click the 'Save and send back' button.

 After approval, the PO will go into 'Pending' status for a buyer's approval.

| Portal PURE              | × J acvtdemo.app11.jaggaer.com/n × M Verification code for supplier as × +   | -         |
|--------------------------|------------------------------------------------------------------------------|-----------|
| ightarrow C $ ightarrow$ | acvtdemo.app11.jaggaer.com/modules/order/order/?id=313261/items✓_supplier=1# | @ ☆ 坐     |
|                          |                                                                              |           |
|                          |                                                                              |           |
|                          | Drawing:C10512401/B/                                                         |           |
|                          |                                                                              |           |
|                          | Ν                                                                            |           |
|                          |                                                                              |           |
|                          | Documents: 6000785895.pdf                                                    |           |
|                          | Remarks                                                                      |           |
|                          |                                                                              |           |
|                          |                                                                              |           |
|                          |                                                                              |           |
|                          | Net total without VAT GRP                                                    | 80.00 GBP |
|                          |                                                                              | 00,00 001 |
|                          | Supplier confirmation number: 1234567                                        |           |
|                          |                                                                              |           |
|                          |                                                                              |           |
|                          | Remark of decline (copy to all positions)                                    |           |
|                          |                                                                              |           |
|                          |                                                                              |           |

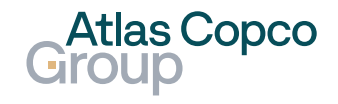

#### Split (Option 2)

 When the buyer confirms the changes, the status will change to 'Confirmed.'

| <ul> <li>J Porta</li> </ul>       | al PURE              | × +                                          |               |                  |           |         |              | - 0 × |
|-----------------------------------|----------------------|----------------------------------------------|---------------|------------------|-----------|---------|--------------|-------|
| $\leftrightarrow$ $\rightarrow$ C | acv                  | tdemo.app11.jaggaer.com/portals/acvt/#path/s | cm_order_list |                  |           |         | Q            | ☆ 🗊 : |
| â                                 | Atlas Copco<br>Group |                                              |               |                  |           |         |              | •     |
| 9                                 | Purchas              | e Order Management •                         | Default 🕶     |                  |           | Ŧ       | Q Export Exc | el 👻  |
|                                   | Orders               | Items                                        |               |                  |           |         |              |       |
|                                   | Showing R            | esults <b>1 – 30</b> of <b>30</b> Displa     | y 100 👻       |                  | Confirmed |         |              |       |
| 00 k                              |                      | ORDER NO.                                    | ORDER TYPE    | ORDER STATUS     | NO. ITEMS | PO CREA | TION DATE    |       |
| Ā                                 |                      | 6000785895                                   | NB            | Confirmed        | 1         | 2024-   | 12-06 10:21  |       |
|                                   |                      | 6000785887                                   | NB            | Partly Advised   | 1         | 2024-   | 12-05 13:10  |       |
|                                   |                      | 6000785885                                   | NB            | Sent             | 1         | 2024-   | 12-04 15:55  |       |
|                                   |                      | 6000785869                                   | NB            | Partly Confirmed | 3         | 2024-   | 11-28 10:31  |       |
|                                   |                      | 6000785862                                   | NB            | Sent             | 1         | 2024-   | 11-27 10:56  |       |
|                                   |                      | 6000785856                                   | NB            | Confirmed        | 1         | 2024-   | 11-26 16:45  |       |
|                                   |                      | 6000785855                                   | NB            | Sent             | 1         | 2024-   | 11-26 16:06  |       |
| →                                 |                      | 6000785853                                   | NB            | Sent             | 1         | 2024-   | 11-26 15:52  |       |

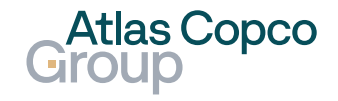

#### **Document upload**

 To upload the document, click the 'Upload' button.

| J Portal PURE     | X J acvtdemo.app11.jaggaer.com/r X M Verification code for supplier au X +                                 |      | -    | 0          | $\times$ |
|-------------------|----------------------------------------------------------------------------------------------------|------|------|------------|----------|
| $\rightarrow$ C G | acvtdemo.app11.jaggaer.com/modules/order/order/?id=313261/items✓_supplier=1                                | Q 7  | ۲ S  | <u>+</u> ( | :        |
|                   | Drawing:C10512401/B/                                                                                       |      |      |            | •        |
|                   | Ν                                                                                                    |      |      |            |          |
|                   | Documents: 6000785895.pdf                                                                                  |      |      |            |          |
|                   | Remarks                                                                                                    |      | _    |            |          |
|                   |                                                                                                    |      |      |            |          |
|                   |                                                                                                    |      |      |            |          |
|                   | Net total without VAT GBP                                                                                  | 80,0 | 0 GB | Р          |          |
|                   | Supplier confirmation number: Save and send back Upload document Remark of decline (copy to all positions) |      |      |            |          |

Last sent back: 0000-00-00 00:00:00

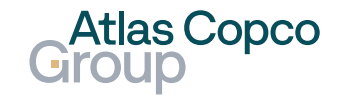

#### Add new file

- To upload a new file, click the 'Choose File' button and select the file from your computer.
- Multiple documents can be added in this window. A new line will appear after clicking the plus icon in the lower left corner.
- When all files are selected, click the 'Add New File(s)' button.
- The maximum file size is 128 MB.

| Add new File(s)                                                                                         |       |
|----------------------------------------------------------------------------------------------------|-------|
| acvtdemo.app11.jaggaer.com/order_files.php?y_der_id=313261&tt=order&add_file=1&created= - Google Chrome | - O × |
| acvtdemo.app11.jaggaer.com/orde_riles.php?order_jd=313261&t=order&add_file=1&created=                   | ୍     |
| Documents                                                                                               |       |
| Show All Show All All All All All All All All All Al                                                    |       |
| Choose file                                                                                             |       |
| File: Choose File Logotype fore BG_RGB.pdf                                                              |       |
| Comments: Comment                                                                                       |       |
| File: Choose File No file chosen                                                                        |       |
| Comments:                                                                                               |       |
|                                                                                                    |       |
|                                                                                                    |       |
|                                                                                                    |       |
| Add more documents                                                                                      |       |

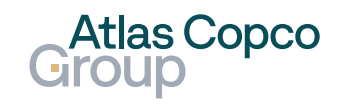

#### **Document upload**

- To upload a new file or multiple files, click the 'Add New File' button.
- To delete an uploaded document, click the cross icon next to it.
- When all documents are uploaded, you can close the window by clicking the 'Close Window' button.

| avvtdemo.app11jaggaer.com/order_files.php?order_id=3132618xadded_file=18t=order - Google Chrome       C         avvtdemo.app11jaggaer.com/order_files.php?order_id=3132618xadded_file=18t=order       C         Documents       C | Close window  |          |          | - 0  | ×<br>Q |
|----------------------------------------------------------------------------------------------------|---------------|----------|----------|------|--------|
| Q Show All 📀 Add new File 🚱 Close window                                                                                                    |               |          |          |      |        |
| Documents                                                                                                    |               |          |          |      |        |
| Document                                                                                                    | Type Language | Comments | Approved | Menu |        |
| Logotype for white BG_RGB.png (2024-12-06)                                                                                                    |               | Comment  | >        | (    |        |
| 6000785895.pdf (2024-12-06)                                                                                                    |               | Delete   | e File   |      |        |

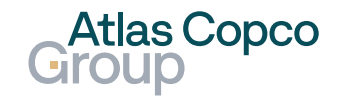

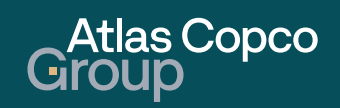

#### Wrong price

- When the price does not fit or is changed during the PO creation process, but you can still deliver the item in the PO, there is no need to decline the PO.
- Add the correct price into the remarks and click "Save and send back." This will automatically notify the buyer.
- The buyer will either accept the change and update the PO or decline the change and cancel the PO.

| ✓ J acvtdemo.app11.jaggaer.com/n X +                                                                                                    |       | -   | o × |
|----------------------------------------------------------------------------------------------------|-------|-----|-----|
| ← → C n acvtdemo.app11.jaggaer.com/modules/order/order/?id=317615✓_supplier=1                                                                                                    | @ ☆   | ₹   | •   |
| Drawing:C10512401/B/                                                                                                    |       |     | •   |
| Ν                                                                                                    |       |     |     |
| Documents: 6000786154.pdf                                                                                                    |       |     |     |
| Remarks Remarks - item Net total without VAT GBP                                                                                                    | 80,00 | GBP |     |
| Supplier confirmation number: Save and send back<br>Remarks - PO<br>Remark of decline (copy to all positions)<br>Save and send back<br>Save and send back<br>Save and send back<br>Save and send back<br>Save and send back<br>Remark of decline (copy to all positions) | ba    | ck  | ]   |
| Last sent back: 0000-00-00 00:00:00                                                                                                    |       |     |     |

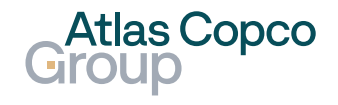

#### Wrong price

• X

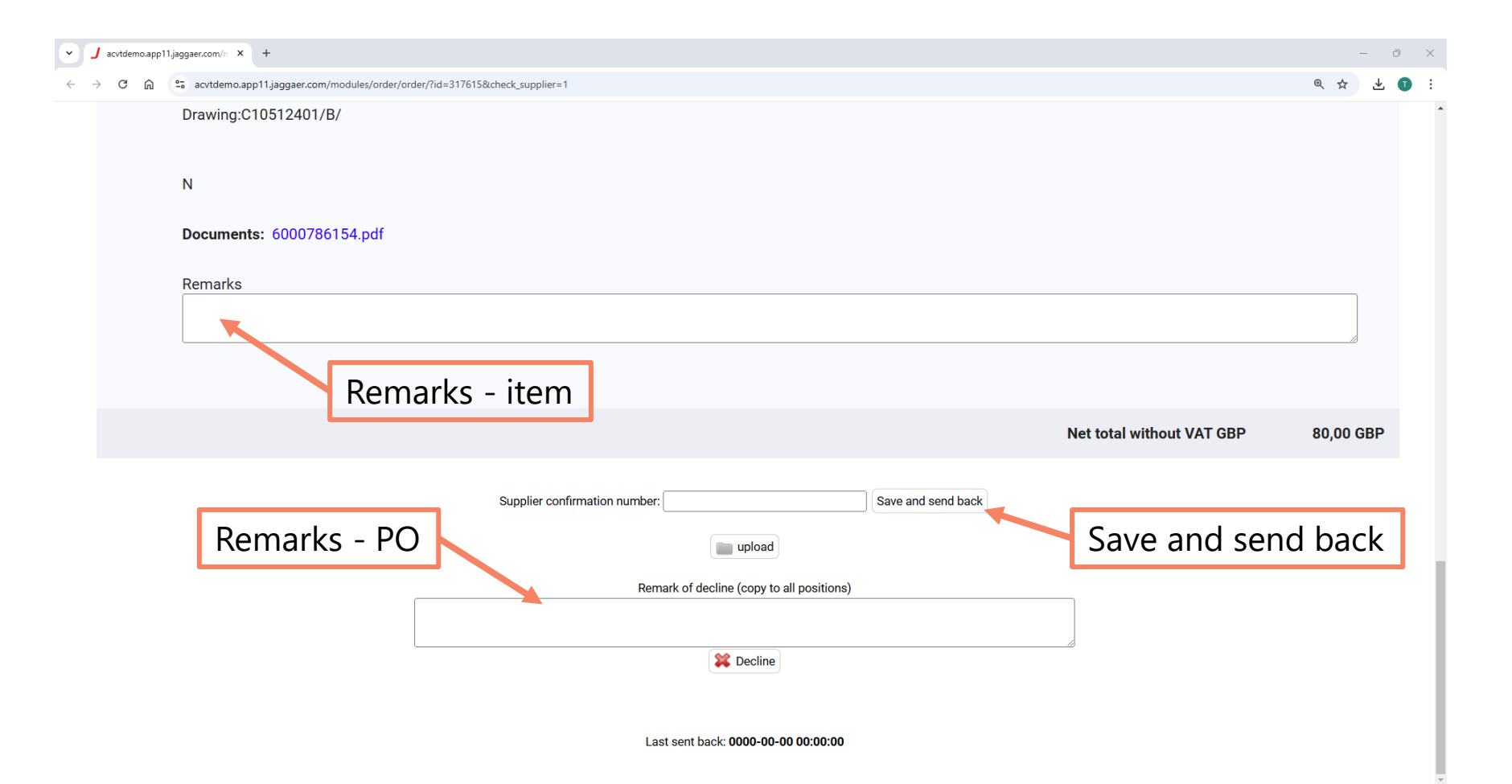

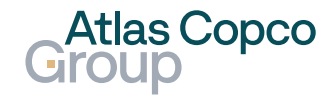

#### Decline the position

- If some of the positions cannot be delivered, the position can be declined after adding remarks by clicking the 'Decline' button.
- When all positions are declined, the entire PO is declined as well.
- Note that there is no confirmation button after clicking 'Decline'.

| POS. | MAT.NO/DETAILS                                                             | QUANTITY | DELIVERY<br>DATE | PRICE/UNIT              | CONFIRMATION<br>NUMBER                                   | VALUE (GBP) |
|------|----------------------------------------------------------------------------|----------|------------------|-------------------------|----------------------------------------------------------|-------------|
| 10   | C10512401<br>NW10/16 Clamping Ring Stainless Steel<br>Drawing:C10512401/B/ | 200 each | 2025-01-31       | 40,00 GBP / 100,00 each | Item state: Sent<br>Ackn. Req. : No<br>Advising Req.: No | 80,00       |
|      | N<br>Documents: 6000786154.pdf<br>Remarks                                  | narks    |                  |                         | -                                                        | J           |

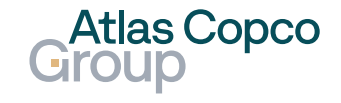

#### **PO Decline** Decline whole PO

- When none of the positions can be delivered, the entire PO can be declined after adding a remark by clicking the 'Decline' button at the bottom of the PO.
- Note that there is no confirmation button after clicking 'Decline'.

| v J acvtdemo.app11.jaggaer.com/n X +                                       |         | - 0 | ×   |
|----------------------------------------------------------------------------|---------|-----|-----|
| C no soutdemo.app11.jaggaer.com/modules/order/order/?id=317615✓_supplier=1 | @ ☆     | * ( | : 0 |
| Drawing:C10512401/B/                                                       |         |     |     |
| Ν                                                                          |         |     |     |
| Documents: 6000786154.pdf                                                  |         |     |     |
| Remarks                                                                    |         |     |     |
|                                                                            |         |     |     |
| Net total without VAT GBP                                                  | 80,00 ( | GBP |     |
| Supplier confirmation number: Save and send back                           |         |     |     |
| Remark of decline (copy to all positions)                                  |         |     |     |
| Decline PO                                                                 |         |     |     |

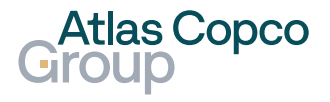

#### Decline whole PO

 After declining, you will see a notification that the PO has been declined.

| v J acvtdemo.app11                           | 1.jaggaer.com/n × +                                           |                |                         |                      |                           | - 0         |
|----------------------------------------------|---------------------------------------------------------------|----------------|-------------------------|----------------------|---------------------------|-------------|
| $\leftrightarrow$ > C $\widehat{\mathbf{n}}$ | 2. acvtdemo.app11.jaggaer.com/modules/order/order/?id=317615✓ | _supplier=1    |                         |                      |                           | @☆ ± ①      |
| POS.                                         | MAT.NO/DETAILS                                                | QUANTITY       | DELIVERY DATE           | PRICE/UNIT           | CONFIRMATION<br>NUMBER    | VALUE (GBP) |
| 10                                           | C10512401<br>NW10/16 Clamping Ring Stainless Steel            | 0,00 each      | 2025-01-31              | 0,00 GBP / 0,00 each | Declined                  | 0,00 GBP    |
|                                              | Drawing:C10512401/B/                                          |                |                         |                      |                           |             |
|                                              | Ν                                                             |                |                         |                      |                           |             |
|                                              | Documents: 6000786154.pdf                                     |                |                         |                      |                           |             |
|                                              | Remarks                                                       |                |                         |                      |                           |             |
|                                              | Remarks :: New contact Contact (14.01.2025 14:28)             |                |                         |                      |                           | <i>b</i>    |
|                                              |                                                               |                |                         |                      |                           |             |
|                                              |                                                               |                |                         | ١                    | Net total without VAT GBP | 0,00 GBP    |
|                                              |                                                               | Order          | has been declined!      |                      |                           |             |
|                                              | Notification                                                  | 1 Last sent ba | ck: 0000-00-00 00:00:00 |                      |                           |             |

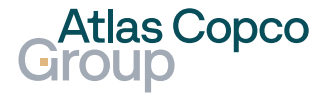

#### Decline whole PO

- The status of the PO has been changed to 'Declined'.
- The information has been sent to the customer.

| <ul> <li>J Porta</li> </ul>     | al PURE × +                      |                                      |              |               |                  | - 0 ×                    |
|---------------------------------|----------------------------------|--------------------------------------|--------------|---------------|------------------|--------------------------|
| $\leftrightarrow \rightarrow c$ | 🕫 🏠 😑 acvtdemo.app11.jaggaer.co  | om/portals/acvt/#path/scm_order_list |              |               |                  | @☆ ± 🗊 :                 |
| â                               | Atlas Copco<br>Group             |                                      |              |               |                  | <b>=</b> 1               |
| 9                               | Purchase Order Ma                | nagement • Default •                 |              |               | ▼ Q Ex           | port Excel 👻             |
|                                 | Orders Items                     |                                      |              |               |                  |                          |
|                                 | Showing Results <b>1 – 10</b> of | 72 Display 10 -                      |              | Status change | ← 1 2 3 4        | $5 \cdots 8 \rightarrow$ |
| © •                             | ORDER NO.                        | ORDER TYPE                           | ORDER STATUS | NO. ITEMS     | PO CREATION DATE |                          |
| Ē                               | 6000786154                       | NB                                   | Declined     | 1             | 2025-01-14 14:13 |                          |
| <b>A</b>                        | 6000786000_                      | LJ12 NB                              | Sent         | 1             | 2025-01-09 14:24 |                          |
|                                 | 6000786000_                      | LJ11 NB                              | Sent         | 1             | 2025-01-09 14:23 |                          |
|                                 | 6000786000_                      | LJ10 NB                              | Sent         | 1             | 2025-01-09 14:17 |                          |
|                                 | 6000786000_                      | LJ09 NB                              | Sent         | 1             | 2025-01-09 14:16 |                          |
|                                 | 6000786000_                      | LJ08 NB                              | Sent         | 1             | 2025-01-08 16:17 |                          |
|                                 | 6000786000_                      | LJ07 NB                              | Sent         | 1             | 2025-01-08 16:14 |                          |
| <b>→</b>                        | 6000786000                       | 1.106 NB                             | Sent         | 1             | 2025-01-08 16:13 |                          |

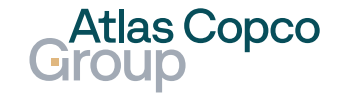

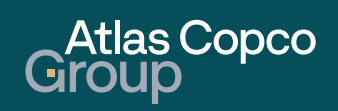

#### Navigation to Worklist

- After confirmation, the order will appear in the Worklist.
- You can navigate to this section by clicking on SCM in the menu on the left side, then selecting Purchase Order (New) and Worklist.

| ~ <b>J</b>               | SQN           | × +                                  |                        |                                 |      |                                |           |       |        | - 0        | × |
|--------------------------|---------------|--------------------------------------|------------------------|---------------------------------|------|--------------------------------|-----------|-------|--------|------------|---|
| $\leftarrow \rightarrow$ | C 🛱 😁 acvtdem | o.app11.jaggaer.com/portals/acvt/#pa | ath/scm_order_worklist |                                 |      |                                |           |       | Θ      | र 🛧 🕕      | : |
| â                        | Home          | Atlas Copco<br>Group                 |                        |                                 |      |                                |           |       |        |            |   |
| 0)))                     | Primary data  | Work List: Orders                    |                        |                                 |      |                                |           |       | Ŧ      | 0 🕞        |   |
|                          | Documents     | Displaying 1-40 of 66 (0 se          | elected)   40 -        | Mat Matarial d One Unit         | Unit | Delivery eddeese Chi           | Inc       | Inc   | 14 KH  | 1 of 2 ↦ ► | - |
|                          | Requests      |                                      | Delivery date          |                                 | Unit | EDW Greek CTD Menufacturi      | Inc       | Inc   | 110.00 | on         |   |
|                          |               | 000785 00030                         | 2025-01-21             | C105124 NW10/16 Claim 110,00 EA | EA   | EDW CZECH STD Manufacturir     | CPT       | Luun  | 110,00 |            |   |
| 뮵                        | SCM           | SCM                                  |                        | Purchase Orders (New)           | EA   | EDW Czech STD Manufacturii     | CPT       | Lutin | 70,00  | 1234       |   |
|                          |               |                                      |                        |                                 | EA   | EDW Czech CSG Manufacturi Roa  | d Del CPT | LUTIN | 10,00  |            |   |
| *                        | Quality       | Purchase Orders (New)                | ,                      | Order List<br>Worklist          | EA   | EDW Czech CSG Manufacturii Roa | d Del CPT | LUTIN | 2,00   | 1234       |   |
|                          |               | ASN                                  | •                      |                                 | EA   | EDW Czech CSG Manufacturii Roa | d Del CPT | LUTIN | 8,00   | 1234       |   |
|                          |               |                                      |                        |                                 | EA   | EDW Czech CSG Manufacturii Roa | d Del CPT | LUTIN | 5,00   | Delivery ( |   |
|                          |               | 6000785 00010                        | 2025-01-27             | A712064 TRANSMITTER 5,00 EA     | EA   | EDW Czech CSG Manufacturii Roa | d Del CPT | LUTIN | 5,00   | 1234       |   |
|                          |               | 6000785 00010                        | 2024-12-05             | C105124 NW10/16 Clam 100,00 EA  | EA   | EDW Czech STD Manufacturii     | CPT       | Lutin | 100,00 | 123456     |   |
|                          |               | 6000785 00030                        | 2025-01-23             | C105124 NW10/16 Clam 90,00 EA   | EA   | EDW Czech STD Manufacturii     | CPT       | Lutin | 90,00  |            |   |
|                          |               |                                      |                        |                                 |      |                                |           |       |        |            |   |
|                          |               | 6000785 00010                        | 2025-01-23             | C105124 NW10/16 Clam 30,00 EA   | EA   | EDW Czech STD Manufacturii     | CPT       | Lutin | 30,00  | 1234       |   |

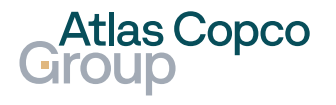

#### **Open Order from Work List**

 To see the details of the order, you can open it by clicking its number or by clicking the eye icon directly in the line, which appears when you hover your mouse over it.

| •             | Portal PURE | ×          | +         |                                                                                                    |               |        |         |              |        |      |      |                          |        |          |           | -                  | o x        |
|---------------|-------------|------------|-----------|----------------------------------------------------------------------------------------------------|---------------|--------|---------|--------------|--------|------|------|--------------------------|--------|----------|-----------|--------------------|------------|
| ÷ -           | ) C G       | acvtdemo.a | app11.jag | gaer.com/portals/acvt/#path/                                                                                                    | scm_order_wor | klist  |         |              |        |      |      |                          |        |          |           | Q \$               | • • •      |
| 1             | Home        |            | Group     | Сорсо                                                                                                    |               |        |         |              |        |      |      |                          |        |          |           | Ľ                  | <b>1</b>   |
|               | Primary     | y data     | Wor       | k List: Orders                                                                                                    |               |        |         | Op           | oen (  | Orde | r    |                          |        |          | +         | <b>T</b> 0         | <b>A</b>   |
| Ú             | Docum       | ents       | Displa    | ying 1-40 of 45 (2 selection of the selection of the sele | eted)   40    | •<br>D | Mat     | Material d   | Ope    | Unit | Unit | Delivery addre Shi       | Incote | Inco     | U C       | াৰ < 1 of<br>onfir | 2 🗪 🖬      |
| <u>ا</u><br>ا | Reques      | sts        |           | 6000785895                                                                                                    | 00010         | 2025-0 | C105124 | NW10/16 Clam | 120,00 | EA   | EA   | EDW Czech STD M          | CPT    | Lutin    | 120,0( 12 | 234567             | > <b>+</b> |
| Ē             | SCM         |            |           | 6000785895                                                                                                    | 00010         | 2025-0 | C105124 | NW10/16 Clam | 80,00  | EA   | EA   | EDW Czech STD M          | CPT    | Lutin    | 80,00. 12 | 34567              |            |
|               |             |            |           | 6000785887                                                                                                    | 00010         | 2024-1 | C105124 | NW10/16 Clam | 100,00 | EA   | EA   | EDW Czech STD Ma         | CPT    | Lutin    | 100,0( 12 | 3456               |            |
| Þ             | Quality     |            |           | 6000785869                                                                                                    | 00030         | 2025-0 | C105124 | NW10/16 Clam | 90,00  | EA   | EA   | EDW Czech STD Ma         | CPT    | Lutin    | 90,00.    |                    |            |
|               |             |            |           | 6000785869                                                                                                    | 00030         | 2025-0 | C105124 | NW10/16 Clam | 110,00 | EA   | EA   | EDW Czech STD M          | CPT    | Lutin    | 110,0(    |                    |            |
|               |             |            |           | 6000785869                                                                                                    | 00020         | 2025-0 | C105124 | NW10/16 Clam | 100,00 | EA   | EA   | EDW Czech STD M: Road Te | EXW    | Test     | 100,0(    |                    |            |
|               |             |            |           | 6000785869                                                                                                    | 00020         | 2025-0 | C105124 | NW10/16 Clam | 100,00 | EA   | EA   | EDW Czech STD Mi Road Te | EXW    | Test     | 100,0(    |                    |            |
|               |             |            |           | 6000785856                                                                                                    | 00010         | 2025-0 | C105124 | NW10/16 Clam | 100,00 | EA   | EA   | EDW Czech STD M          | CPT    | Lutin    | 100,0( te | sting split        |            |
|               |             |            |           | 6000785856                                                                                                    | 00010         | 2025-0 | C105124 | NW10/16 Clam | 100,00 | EA   | EA   | EDW Czech STD M          | CPT    | Lutin    | 100,0( te | sting split        |            |
|               |             |            |           | 6000785850                                                                                                    | 00010         | 2025-0 | D357350 | ASG2 1/8"NPT | 16,00  | EA   | EA   | Edwards Eastbourn        | CPT    | Eastbour | 16,00. 16 | 6                  |            |
|               | ÷           |            |           | 6000785254                                                                                                    | 00030         | 2024-1 | C105124 | NW10/16 Clam | 200,00 | EA   | EA   | EDW Czech STD M          | CPT    | Lutin    | 200,0( 3  |                    |            |

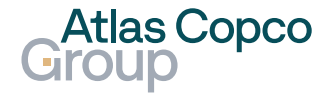

#### **Create new Delivery Note**

- There are two ways to create a new delivery note. The first way is by clicking the plus icon in the upper right corner, which appears after selecting the lines.
- The other way is by clicking the plus icon directly in the line when you hover the mouse over it. In this case, the delivery note will be applied to the line.

| • .    | J Port | al PURE   |         | × +         |                          |       |                 |        |         |              |        |      |      |                          |        |          | - 0 ×                      |
|--------|--------|-----------|---------|-------------|--------------------------|-------|-----------------|--------|---------|--------------|--------|------|------|--------------------------|--------|----------|----------------------------|
| ÷      | → C    | ំ ណ ំ     | acvtdem | no.app11.ja | ggaer.com/portals/acvt/# | path/ | 'scm_order_work | dist   |         |              |        |      |      |                          |        |          | ९ 🛧 🗊 :                    |
| 1      | ł      | Home      |         | Grou        | as Copco<br>Jp           |       |                 |        |         |              |        |      |      |                          |        |          | <b>■</b> 1                 |
|        | F      | Primary d | data    | Wo          | rk List: Order           | S     |                 |        |         | Cr           | eate   | Nev  | v De | livery Note              |        |          | + 7 0 🕞                    |
| 4      | 1 (    | Documer   | nts     | Displ       | aying 1-40 of 45 (2      | sele  | cted)   40      | ~      |         |              |        |      |      |                          |        |          | ⊨ ≪ 1 of 2 <b>⊳&gt;</b> ►1 |
|        | 2      |           |         |             | Order no.                | Ŷ     | Posi            | D      | Mat     | Material d   | Ope    | Unit | Unit | Delivery addre Shi       | Incote | Inco     | U Confir                   |
| ۲<br>ا | F      | Requests  | 5       |             | 6000785895               |       | 00010           | 2025-0 | C105124 | NW10/16 Clam | 120,00 | EA   | EA   | EDW Czech STD M          | СРТ    | Lutin    | 120,0( 1234567 🕑 🕂         |
|        |        | SCM       |         |             | 6000785895               |       | 00010           | 2025-0 | C105124 | NW10/16 Clam | 80,00  | EA   | EA   | EDW Czech STD M          | CPT    | Lutin    | 80,00. 1234567             |
|        |        |           |         |             | 6000785887               |       | 00010           | 2024-1 | C105124 | NW10/16 Clam | 100,00 | EA   | EA   | EDW Czech STD M          | CPT    | Lutin    | 100,0( 123456              |
| Þ      |        | Quality   |         |             | 6000785869               |       | 00030           | 2025-0 | C105124 | NW10/16 Clam | 90,00  | EA   | EA   | EDW Czech STD Ma         | СРТ    | Lutin    | 90,00.                     |
|        |        |           |         |             | 6000785869               |       | 00030           | 2025-0 | C105124 | NW10/16 Clam | 110,00 | EA   | EA   | EDW Czech STD M          | СРТ    | Lutin    | 110,0(                     |
|        |        |           |         |             | 6000785869               |       | 00020           | 2025-0 | C105124 | NW10/16 Clam | 100,00 | EA   | EA   | EDW Czech STD M: Road Te | EXW    | Test     | 100,0(                     |
|        |        |           |         |             | 6000785869               |       | 00020           | 2025-0 | C105124 | NW10/16 Clam | 100,00 | EA   | EA   | EDW Czech STD M: Road Te | EXW    | Test     | 100,0(                     |
|        |        |           |         |             | 6000785856               |       | 00010           | 2025-0 | C105124 | NW10/16 Clam | 100,00 | EA   | EA   | EDW Czech STD M          | СРТ    | Lutin    | 100,0( testing split       |
|        |        |           |         |             | 6000785856               |       | 00010           | 2025-0 | C105124 | NW10/16 Clam | 100,00 | EA   | EA   | EDW Czech STD M          | СРТ    | Lutin    | 100,0( testing split       |
|        |        |           |         |             | 6000785850               |       | 00010           | 2025-0 | D357350 | ASG2 1/8"NPT | 16,00  | EA   | EA   | Edwards Eastbourn        | CPT    | Eastbour | 16,00. 16                  |
|        |        | ÷         |         |             | 6000785254               |       | 00030           | 2024-1 | C105124 | NW10/16 Clam | 200,00 | EA   | EA   | EDW Czech STD M          | CPT    | Lutin    | 200,0( 3                   |

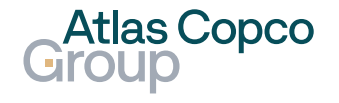

#### **Create new Delivery Note**

- Confirm that you want to create a new delivery note by clicking the Create button.
- Multiple POs can be selected to create a delivery note.

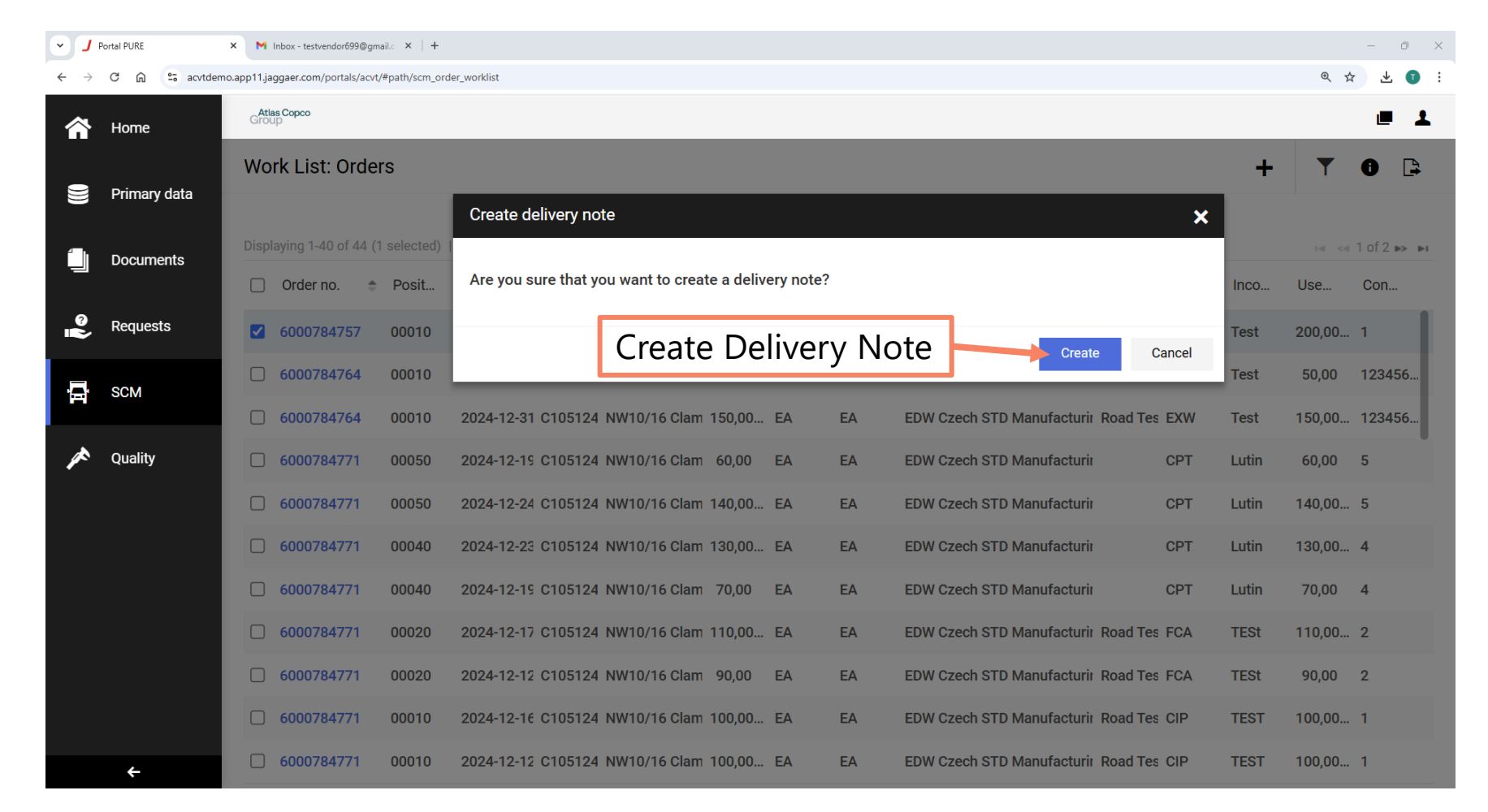

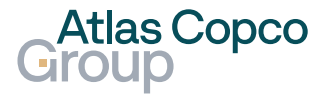

#### **Delivery Note** General Data

- The delivery note number is filled in automatically but can be changed according to your needs.
- If the value is not correct, adjust the Delivery Date.
- If Special Care for delivery handling is needed, enter this information in the designated box.

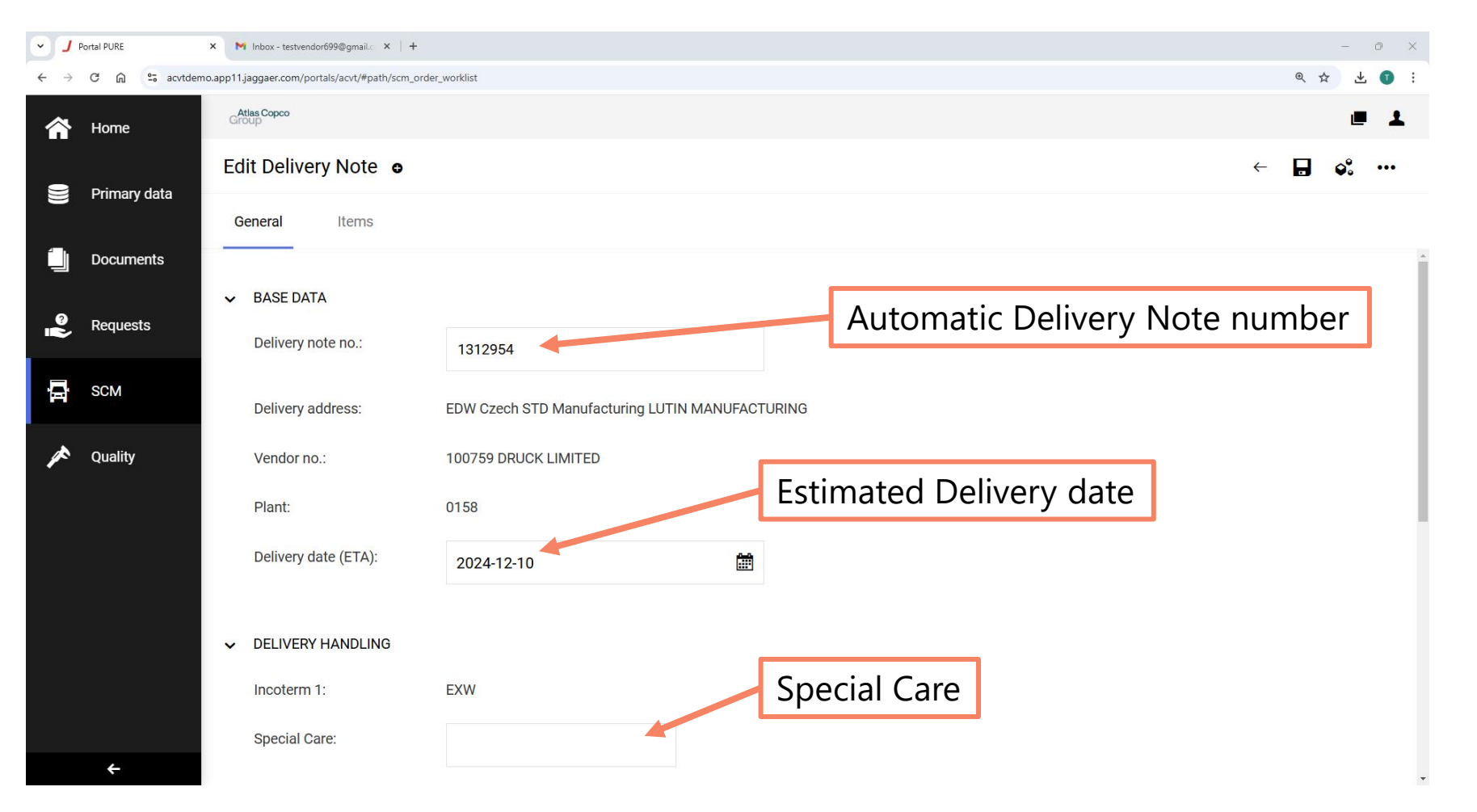

Atlas Copco

#### **General Data**

In the bottom part of the General tab, you can add additional text, upload files, and add a shipping reference.

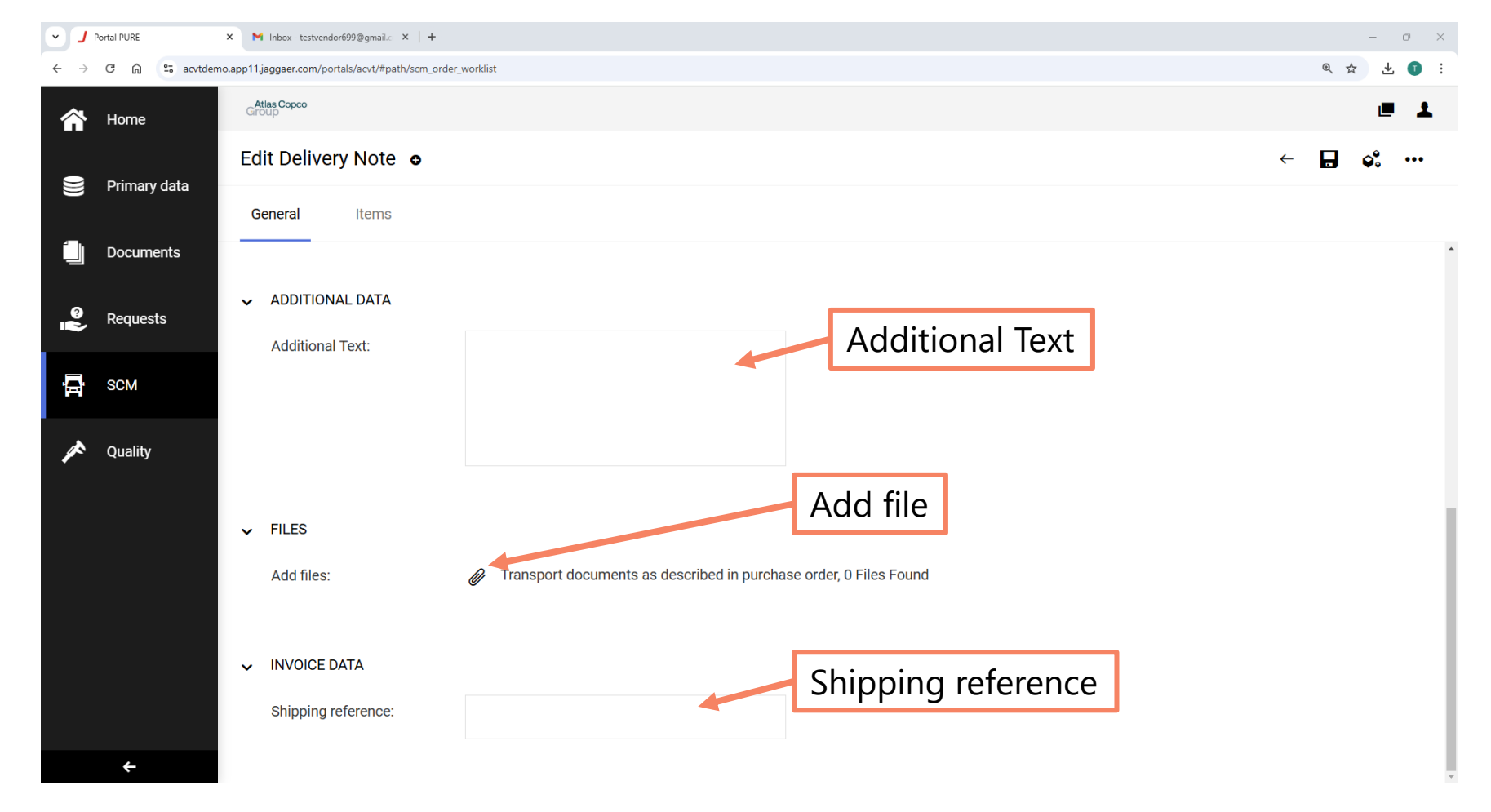

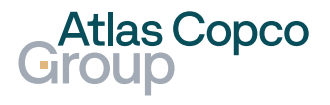

#### **Delivery Note** Upload File

- While adding the document leave a comment and select the file by clicking Choose
   File or by dragging and dropping the file into the box below.
- Confirm by clicking the Save button.

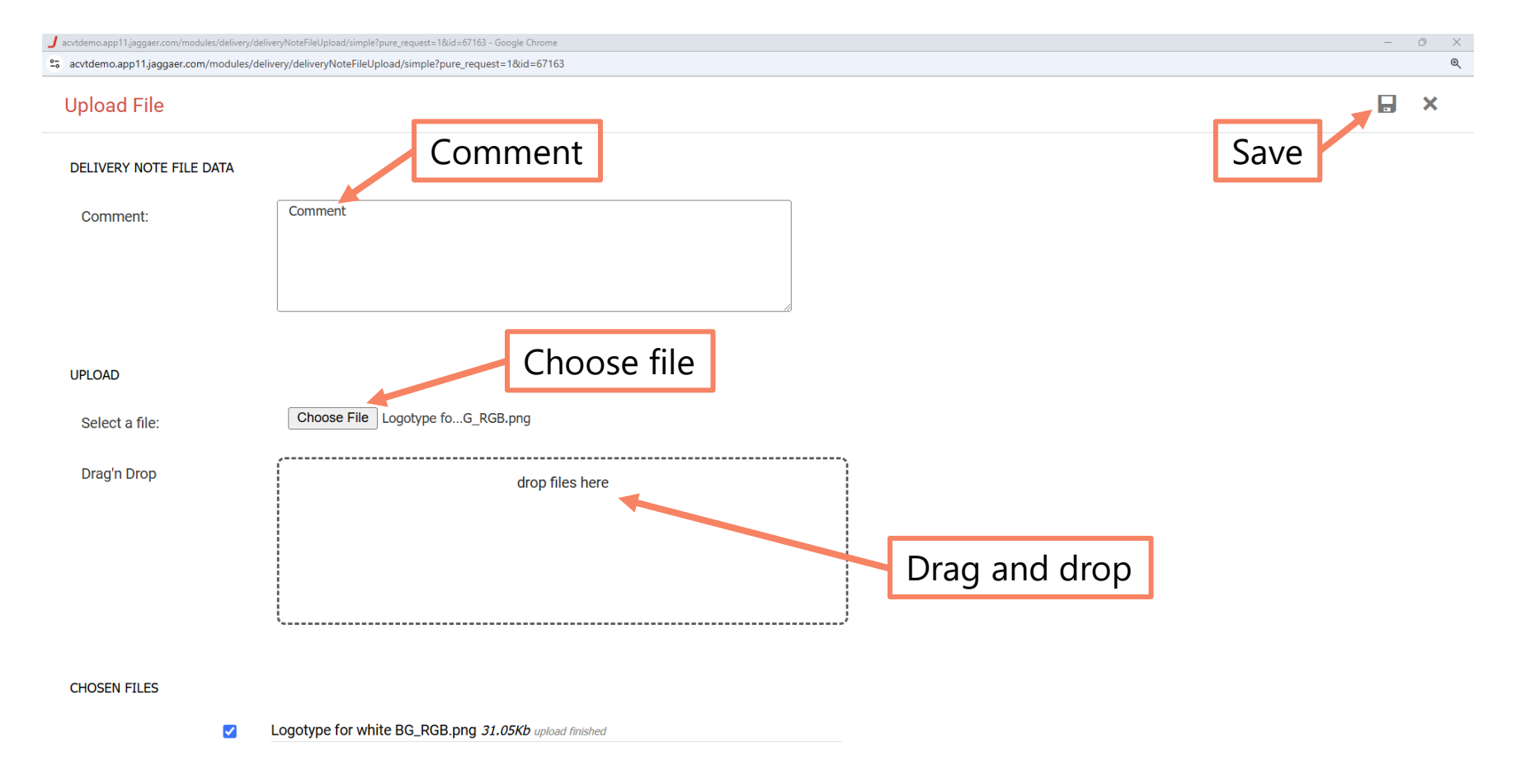

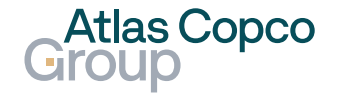

#### Save and proceed to the next tab

 After populating all mandatory data, click the Save button and proceed to the Items tab.

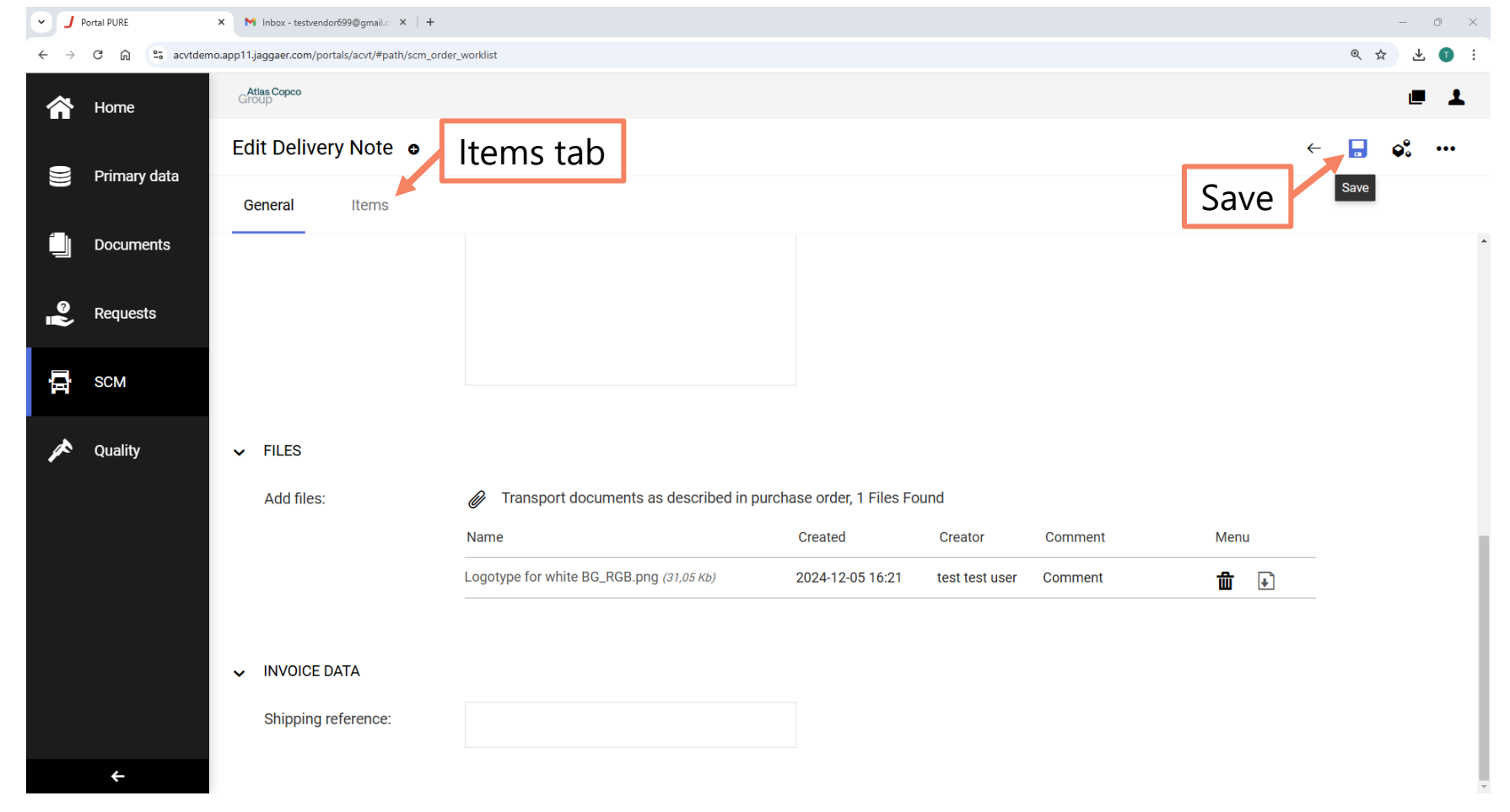

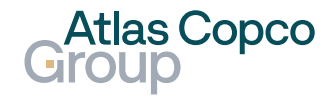

#### Edit Item

 When you hover your mouse over the item line, icons will appear on the right side. The pencil icon allows you to edit the item.

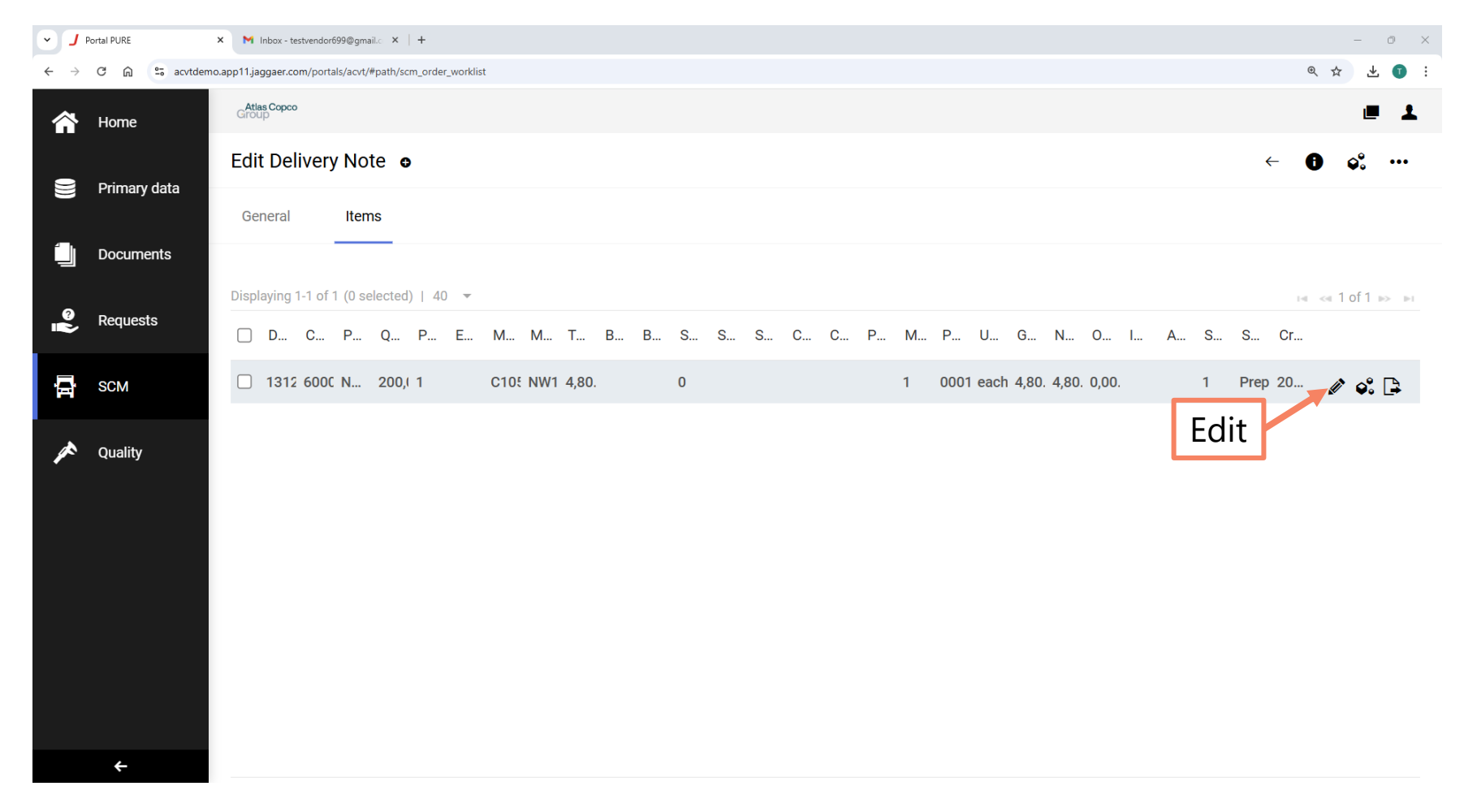

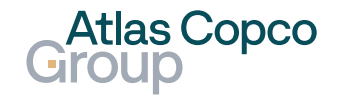

#### **Edit Item**

- The Quantity is automatically set from the PO. If the delivery did not include the whole amount, the quantity needs to be changed.
- Also, fill in the Gross Weight, Production Date, and Best Before Date.
- Save the data by clicking the Save button.
- Don't forget to edit all items in the list.

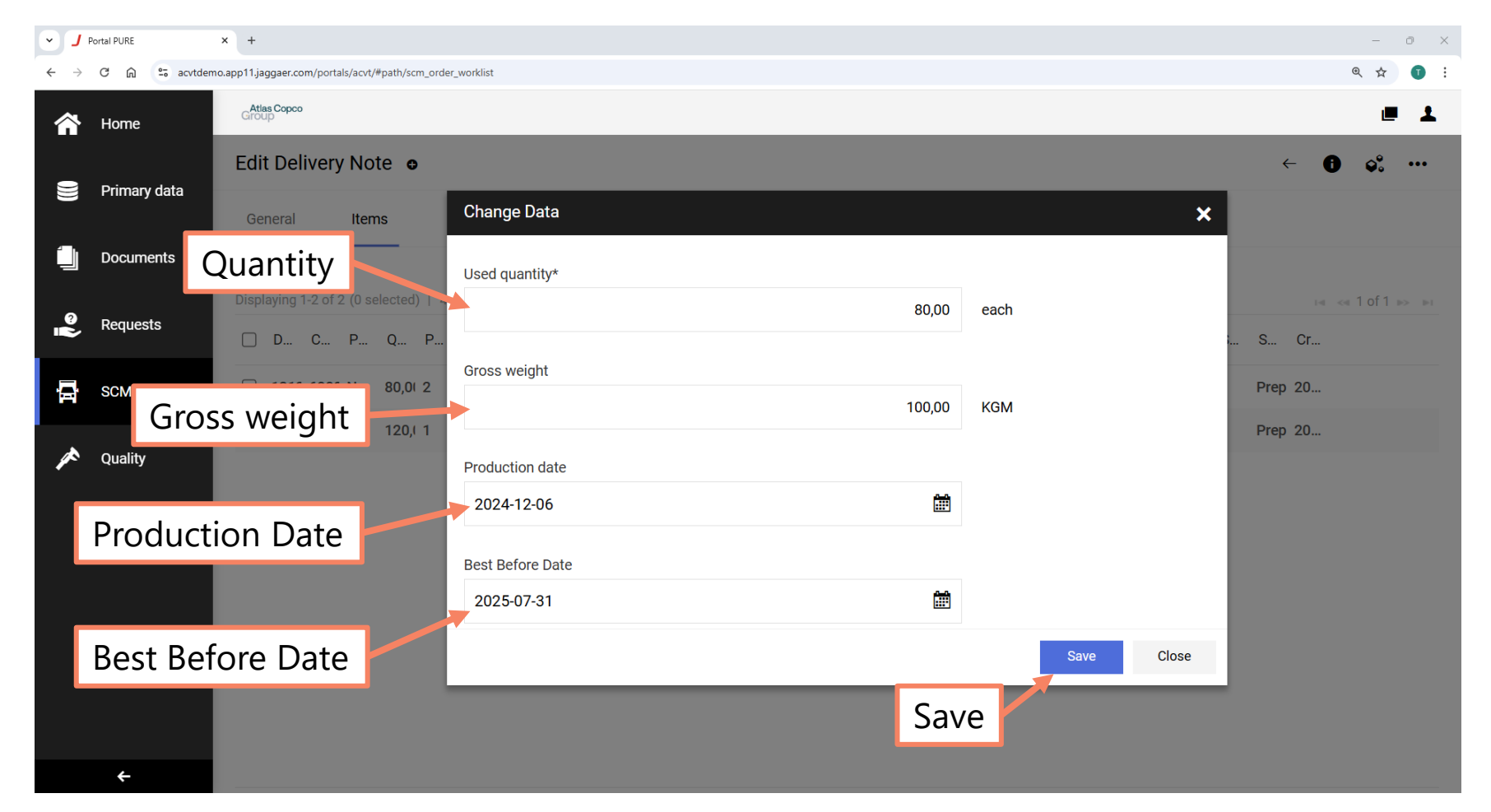

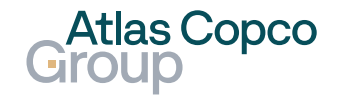

#### **Delivery Note** Notify

- After saving the data, return to the General tab to notify your customer.
- The Notify button is hidden in the expansion menu under the three dots icon.

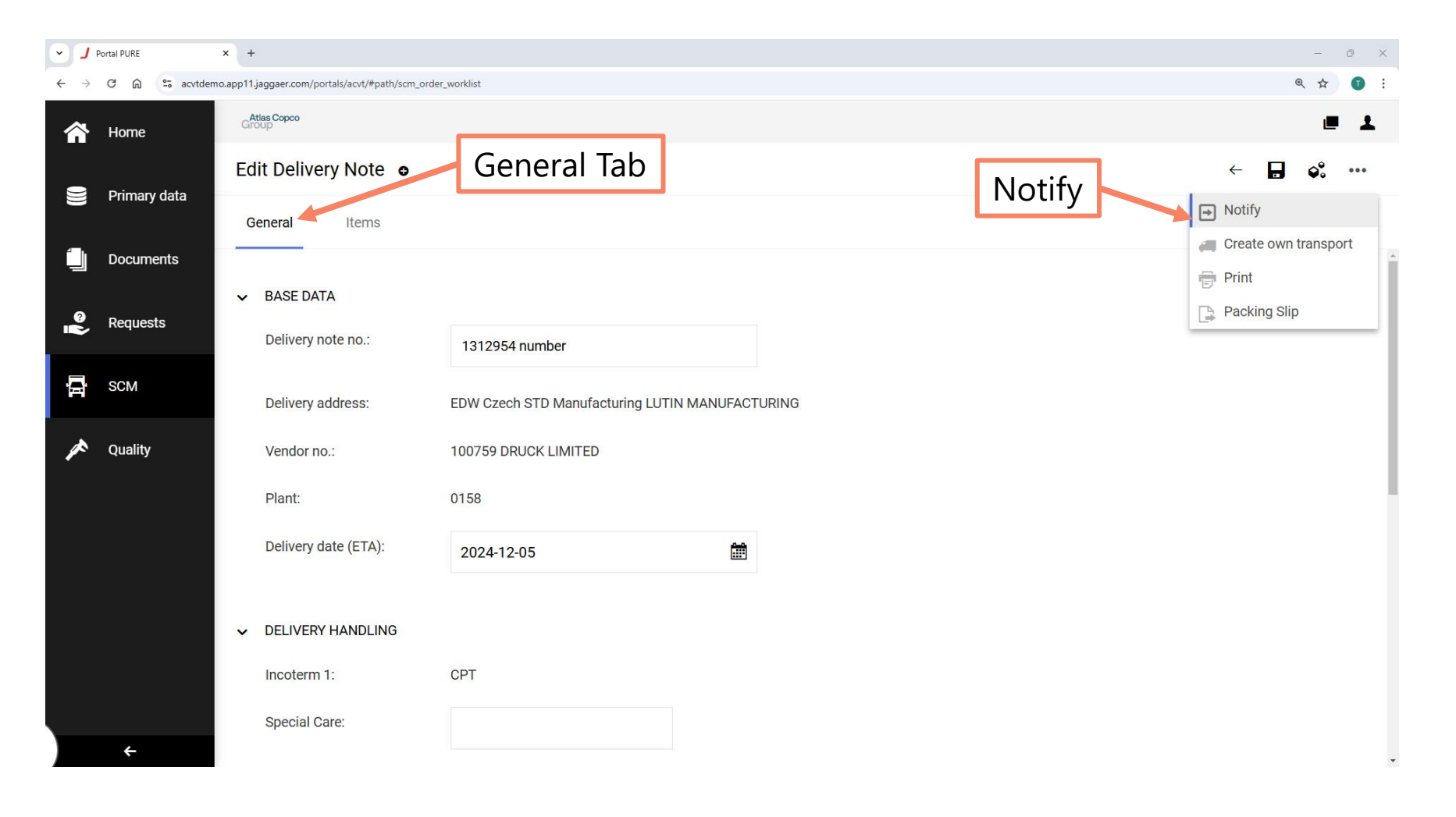

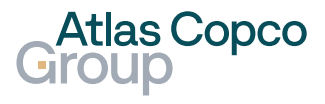

### **Delivery Note** Notify

 To confirm that you want to advise this delivery note, click the 'Advise' button.

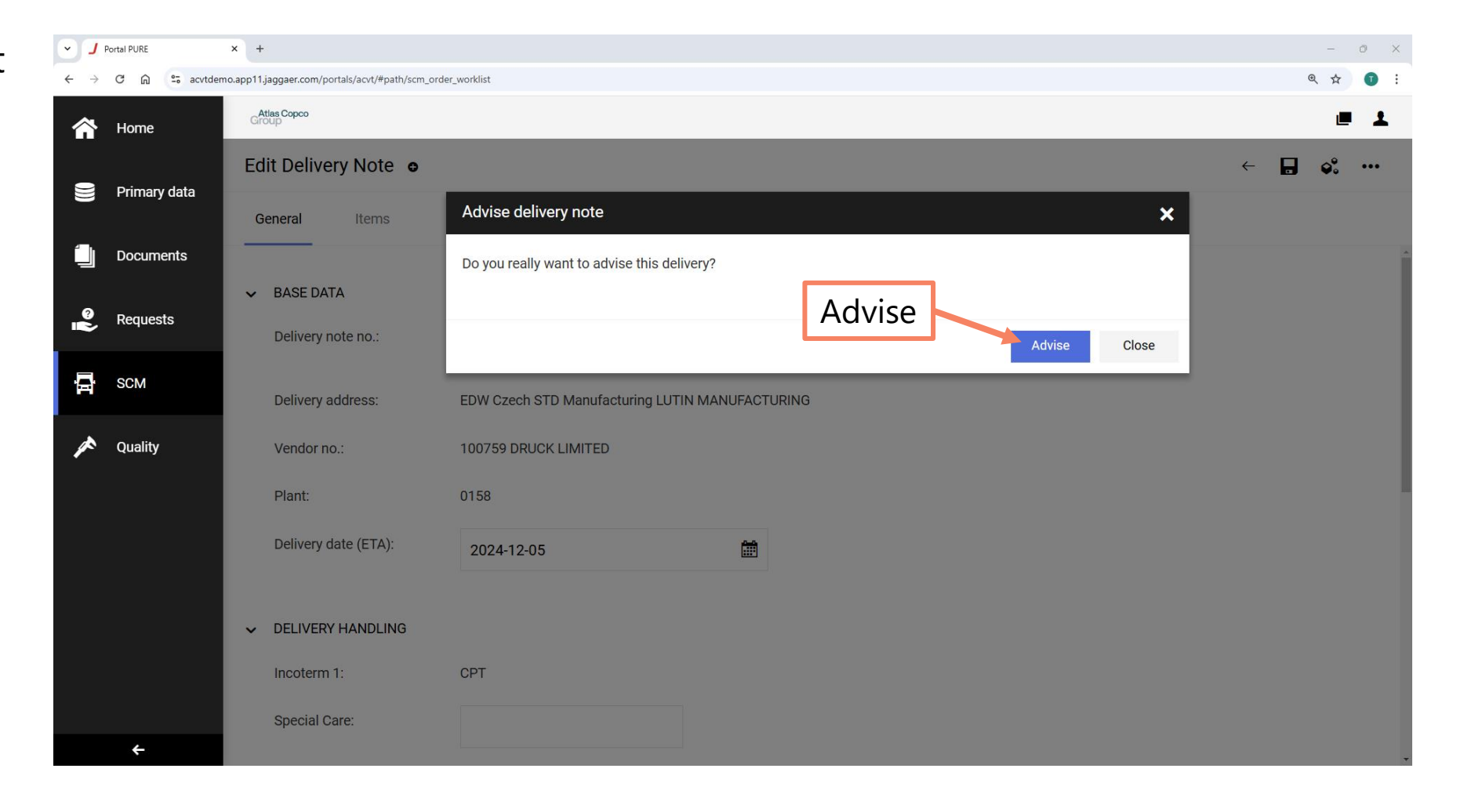

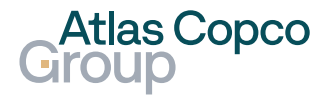

### **Delivery Note** Notify

 To confirm that you want to advise this delivery note, click the 'Advise' button.

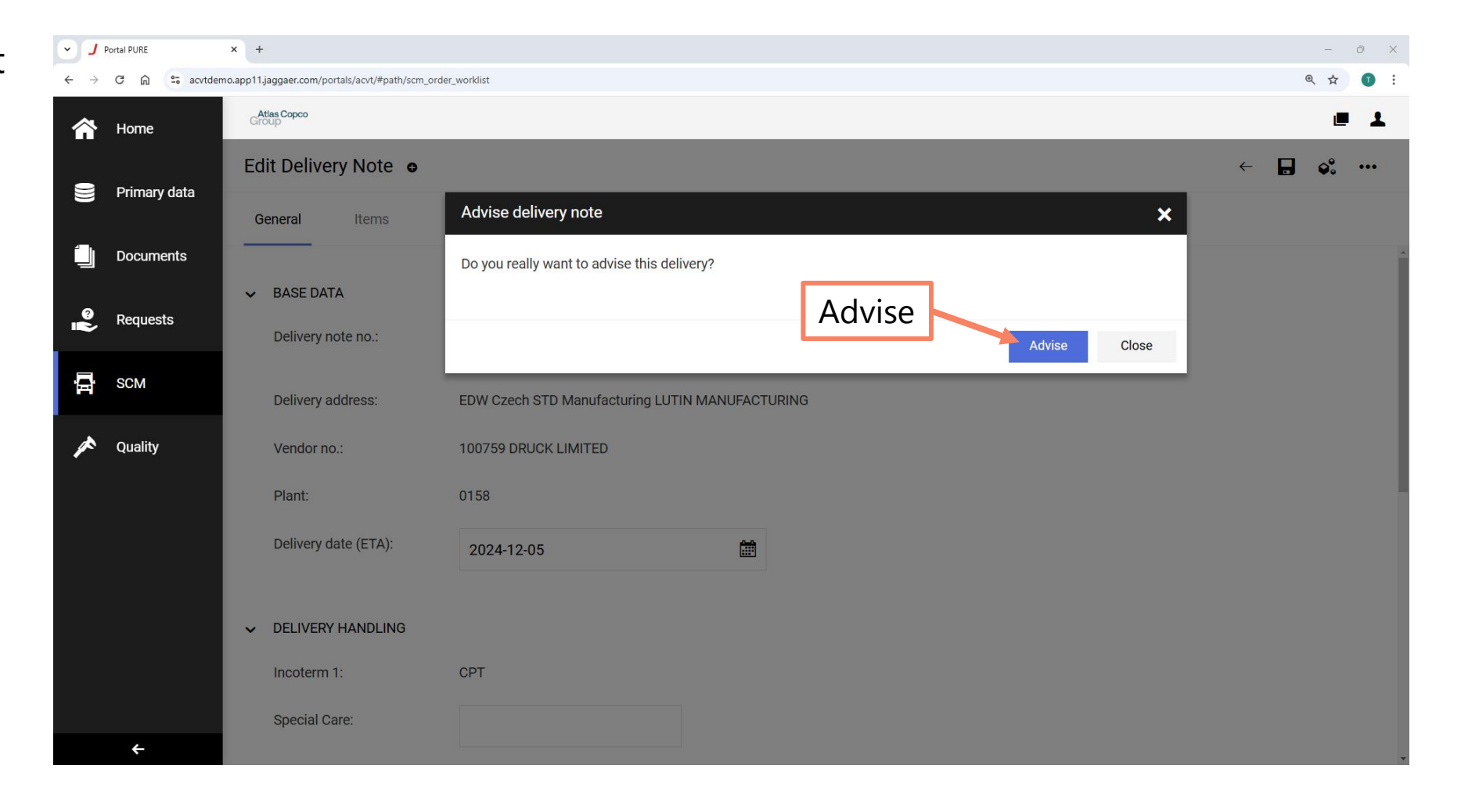

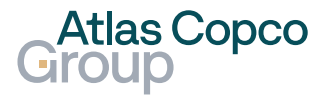

#### **Delivery Note** Advised

After notifying the customer, the status of the PO will change to 'Advised' or 'Party Advised' depending on whether the whole order or just part of it was included in the notification.

| · ]             | Portal PURE  | × +                                                |                  |                  |                          | - 0 ×              |  |  |  |
|-----------------|--------------|----------------------------------------------------|------------------|------------------|--------------------------|--------------------|--|--|--|
| ← →             | C 🛱 😑 acvtde | emo.app11.jaggaer.com/portals/acvt/#path/scm_order | list             |                  |                          | ९ 🕁 可 :            |  |  |  |
| ĥ               | Home         | Atlas Copco<br>Group                               |                  | <b>■ 1</b>       |                          |                    |  |  |  |
|                 | Primary data | Purchase Order Manage                              | ment • Default • | <b>▼</b> Q       | Export Excel 👻           |                    |  |  |  |
|                 |              | Orders Items                                       |                  |                  |                          |                    |  |  |  |
|                 | Documents    | Showing Results 1 – 30 of 30                       | Display 100 -    |                  | Advised / Partly Advised |                    |  |  |  |
| <u>ت</u> ا<br>ا | Requests     | ORDER NO.                                          | ORDER TYPE       | ORDER STATUS     | NO. ITEMS                | PO CREATION        |  |  |  |
| 骨               | SCM          | 6000785895                                         | NB               | Advised          | 1                        | 2024-12-06 - •••   |  |  |  |
| A               | Quality      | 6000785887                                         | NB               | Partly Advised   | 1                        | 2024-12-05 · • • • |  |  |  |
|                 |              | 6000785885                                         | NB               | Sent             | 1                        | 2024-12-04 - •••   |  |  |  |
|                 |              | 6000785869                                         | NB               | Partly Confirmed | 3                        | 2024-11-28 - •••   |  |  |  |
|                 |              | 6000785862                                         | NB               | Sent             | 1                        | 2024-11-27 · · · · |  |  |  |
|                 |              | 6000785856                                         | NB               | Confirmed        | 1                        | 2024-11-26 ••••    |  |  |  |
|                 |              | 6000785855                                         | NB               | Sent             | 1                        | 2024-11-26 ••••    |  |  |  |
|                 | ÷            | 6000785853                                         | NB               | Sent             | 1                        | 2024-11-26 ••••    |  |  |  |

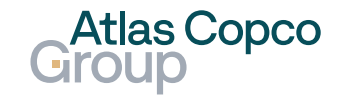

#### **Delivery Note** Delivery Notes: Advised

 To view the overview of advised delivery notes, navigate to SCM -> ASN -> Advised Delivery Notes.

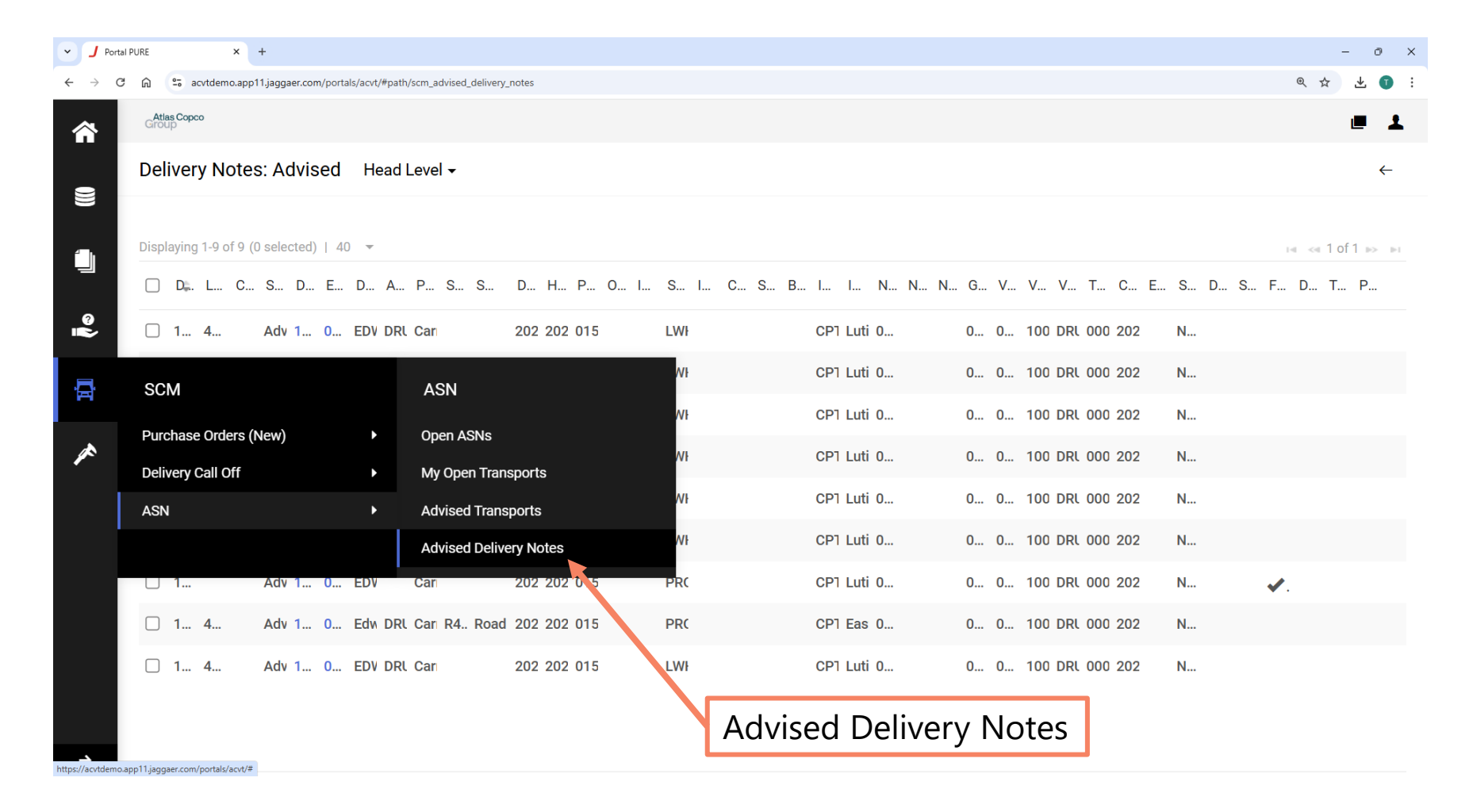

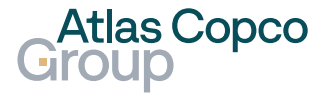

#### **Delivery Note** Open Delivery Note

 Open the delivery notes by clicking its number.

| ✓ J Portal P                    | PURE                                                   | × +           |             |                |                        |                |           |             |       |                 |         | -     | ð          |
|---------------------------------|--------------------------------------------------------|---------------|-------------|----------------|------------------------|----------------|-----------|-------------|-------|-----------------|---------|-------|------------|
| $\leftrightarrow \rightarrow c$ | 🛱 😁 acvtder                                            | emo.app11.jag | igaer.com/p | ortals/acvt/#p | ath/scm_advised_delive | ery_notes      |           |             |       |                 |         | @ ☆   | * 🗊        |
|                                 | Atlas Copco<br>Group                                   |               |             |                |                        |                |           |             |       |                 |         | Ľ     | <b>.</b> 1 |
| =                               | Delivery N                                             | Notes: A      | dvise       | d Hea          | d Level 🗸              |                |           |             |       |                 |         |       | ←          |
|                                 | Displaving 1-9 of 9 (0 selected) $\mid 40 \rightarrow$ |               |             |                |                        |                |           |             |       |                 |         | ua    | 1          |
|                                 | D. D. L                                                | C S           | D E         | E D A          | P S S                  | D H P O I      | S I C S B | . I I N N N | . G V | V V T C         | E S D S | F D T | P          |
| @<br>                           | □ 1 4                                                  | . Ad          | lv 1 O      | EDV D          | RL Car                 | 202 202 015    | LWF       | CP1 Luti 0  | 0 0   | 100 DRL 000 202 | N       |       |            |
| 8                               | □ 1 4                                                  | . Ad          | lv 1 O      | EDV D          | RL Car                 | 202 202 015    | LWF       | CP1 Luti 0  | 0 0   | 100 DRL 000 202 | N       |       |            |
|                                 | □ 1 4                                                  | . Ad          | lv 1 O      | EDV D          | RL Car                 | 202 202 015    | LWF       | CP1 Luti 0  | 0 0   | 100 DRL 000 202 | N       |       |            |
| ~                               | □ 1                                                    | Ad            | lv 1 O      | EDV            | Car                    | 202 202 015    | LWF       | CP1 Luti 0  | 0 0   | 100 DRL 000 202 | N       |       |            |
|                                 | □ 1 4                                                  | . Ad          | lv 1 O      | EDV D          | RL Car                 | 202 202 015    | LWF       | CP1 Luti 0  | 0 0   | 100 DRL 000 202 | N       |       |            |
|                                 | □ 1                                                    | Ad            | lv 1 O      | EDV            | Car                    | 202 202 015    | LWł       | CP1 Luti 0  | 0 0   | 100 DRL 000 202 | N       |       |            |
|                                 | □ 1                                                    | Ad            | lv 1 0      | EDV            | Car                    | 202 202 015    | PRC       | CP1 Luti 0  | 0 0   | 100 DRL 000 202 | N       | ✔.    | ۲          |
|                                 | □ 1 4                                                  | . Ad          | lv 1 C      | . Edw D        | RL Car R4 Roa          | ad 202 202 015 | PRC       | CP1 Eas 0   | 0 0   | 100 DRL 000 202 | N       |       |            |
|                                 | □ 1 4                                                  | . Ad          | lv 1 O      | E⊾V D          | RL Car                 | 202 202 015    | LWF       | CP1 Luti 0  | 0 0   | 100 DRL 000 202 | N       |       |            |
|                                 |                                                        |               |             |                |                        |                |           |             |       |                 |         |       |            |
| ÷                               |                                                        |               |             |                | Op                     | oen Deliver    | y Notes   |             |       |                 |         |       |            |

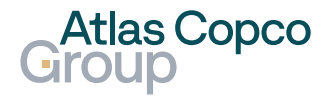

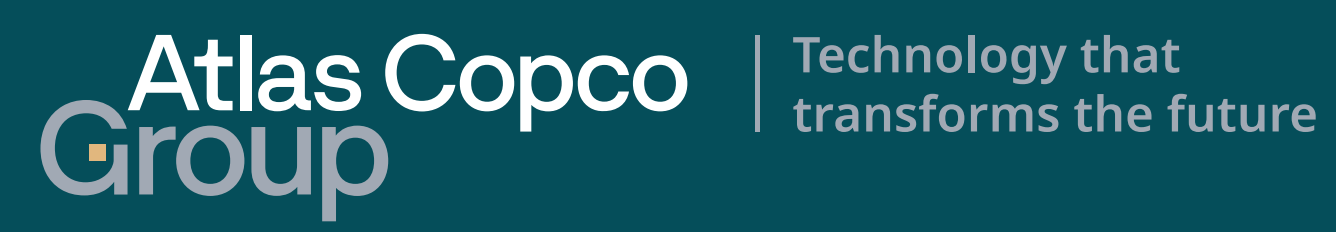